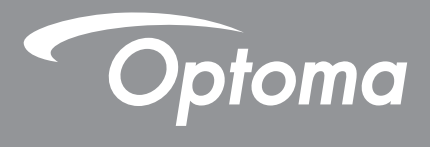

# **Proyector DLP**<sup>®</sup>

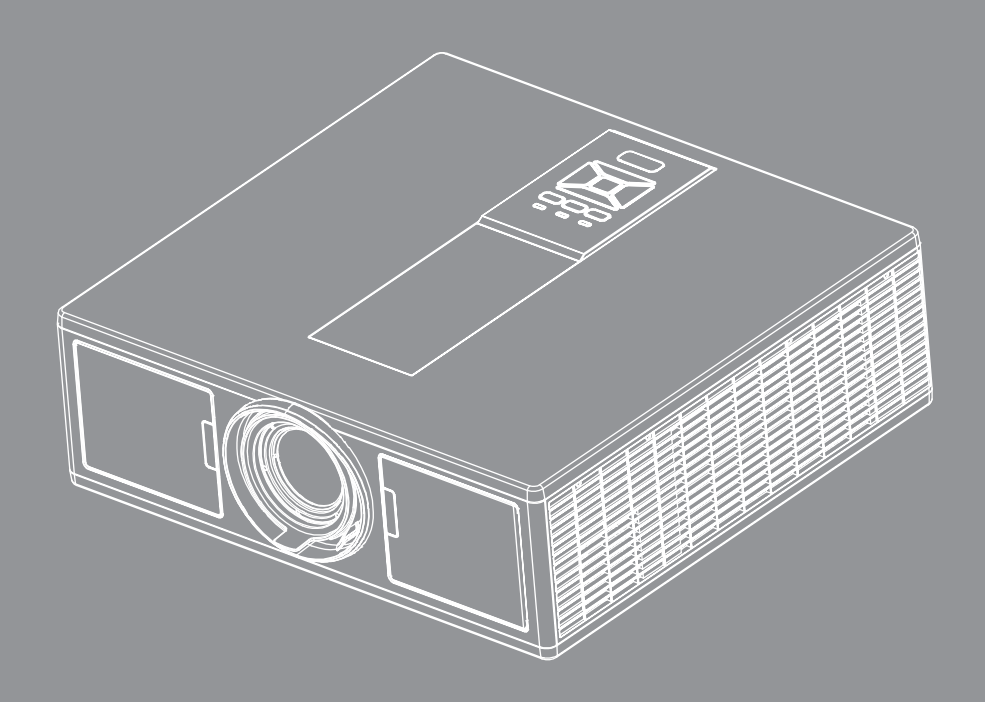

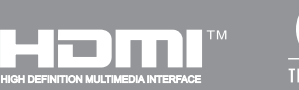

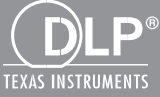

Manual del usuario

## TABLA DE CONTENIDO

| SEGURIDAD                                                   | 3  |
|-------------------------------------------------------------|----|
| Regulaciones y avisos de seguridad                          | 5  |
| INTRODUCCIÓN                                                | 9  |
| Descripción del paquete                                     | 9  |
| Información general del producto                            |    |
| Unidad principal                                            |    |
| Panel de control                                            |    |
| Conexiones                                                  |    |
| Mando a distancia                                           |    |
| CONFIGURACIÓN E INSTALACIÓN                                 | 16 |
| Conectando la fuente al proyector                           |    |
| Encender y apagar el proyector                              |    |
| Indicador de advertencia                                    |    |
| Ajuste la posición del proyector                            |    |
| Ajustar la imagen proyectada                                |    |
| CONTROLES DEL USUARIO                                       | 25 |
| Utilizar el panel de control                                |    |
| Menús en pantalla (OSD)                                     |    |
| Cómo funcionan                                              |    |
| Estructura                                                  |    |
| Imagen                                                      |    |
| Pantalla                                                    |    |
| Ajustes                                                     |    |
| Volumen                                                     |    |
| Opciones                                                    |    |
| 3D                                                          |    |
| LAN                                                         |    |
| APÉNDICES                                                   | 42 |
| Problemas del proyector                                     |    |
| Cómo utilizar el explorador Web para controlar el proyector |    |
| Herramienta de control de Crestron RoomView                 |    |
| Instalación y limpieza del filtro de polvo opcional         |    |
| Modos de compatibilidad                                     |    |
| Instalación y montaje en techo                              |    |
| Oficinas globales de Optoma                                 |    |

## SEGURIDAD

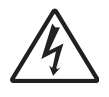

El símbolo de rayo dentro de un triángulo equilátero pretende alertar al usuario de la existencia de "voltaje peligroso" no aislado en el interior del producto, cuya magnitud puede ser lo suficientemente grande como para constituir un riesgo de descarga eléctrica para las personas.

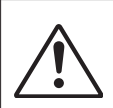

El símbolo de exclamación dentro de un triángulo equilátero pretende alertar al usuario de la existencia de importantes instrucciones de funcionamiento y mantenimiento (servicio técnico) en la documentación que acompaña al aparato.

**ADVERTENCIA:** PARA REDUCIR EL RIESGO DE INCENDIO O DESCARGAS ELÉCTRICAS, NO EXPONGA ESTE PROYECTOR A LA LLUVIA NI A LA HUMEDAD. HAY COMPONENTES CON ALTO VOLTAJE EN EL INTERIOR. NO ABRA LA CARCASA. EL MANTENIMIENTO DEBE SER REALIZADO SOLO POR PERSONAL CUALIFICADO.

#### Límites de emisiones de Clase B

Este aparato digital de Clase B cumple todos los requisitos de las Normas de equipos de interferencias de Canadá.

#### Instrucciones de seguridad importantes

- 1.No bloquee ninguna abertura de ventilación. Para garantizar un funcionamiento fiable del proyector y para evitar que se sobrecaliente, se recomienda instalarlo en una ubicación que no bloquee la ventilación. A modo de ejemplo, no coloque el proyector en una mesa llena de objetos, un sofá, una cama, etc. No coloque el proyector en un lugar cerrado como una estantería o armario que restrinja el flujo de aire.
- 2.No utilice el proyector cerca del agua o en entornos con mucho polvo. Para reducir el riesgo de incendio y/o descargas eléctricas, no exponga el proyector a la lluvia ni a la humedad.
- 3.No coloque el aparato cerca de fuentes de calor, como por ejemplo radiadores, hornillos u otros aparatos como amplificadores que produzcan calor.
- 4.Límpielo únicamente con un paño seco.
- 5.Utilice únicamente accesorios especificados por el fabricante.
- 6.No utilice la unidad si se presenta algún daño físico.
- Como daños físicos se entienden los siguientes (sin limitarse a):
- La unidad se ha dejado caer.
- Cable o enchufe de alimentación dañado.
- Líquido derramado en el proyector.
- El proyector se ha expuesto a la lluvia o a la humedad.
- Algo se ha caído dentro del proyector o está suelto.

No intente realizar el mantenimiento del proyector usted mismo. Si abre o retira las tapas puede quedar expuesto a voltajes peligrosos y a otros riesgos.

- 7.No permita que ningún objeto o líquido entre en el proyector. Podrían entrar en contacto con puntos de voltaje peligrosos y cortocircuitar componentes, lo que podría originar un incendio o descargas eléctricas.
- 8. Consulte la carcasa del proyector para obtener instrucciones relacionadas con la seguridad.
- 9.La unidad solamente debe ser reparada por personal de servicio técnico cualificado.

### **Precauciones**

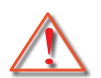

Siga todas las advertencias, precauciones y procedimientos de mantenimiento recomendados en esta guía del usuario.

- Advertencia No mire por la lente del proyector cuando la fuente lumínica esté encendida. El brillo de la luz puede dañarle los ojos.
- Advertencia Para reducir el riesgo de incendio o descargas eléctricas, no exponga el proyector a la lluvia ni a la humedad.
- Advertencia No abra o desmonte este proyector, ya que se podrían producir descargas eléctricas.
- Advertencia No abra o desmonte este proyector, ya que se podrían producir descargas eléctricas.

### Debe:

- Apagar la unidad y desconectar el enchufe de alimentación de la toma de CA y antes de limpiar el producto.
- Usar un paño suave seco con detergente suave para limpiar la carcasa de la pantalla.
- Desconectar el enchufe de la corriente de la salida de CA si no va a usar el producto durante un prolongado período de tiempo.

### No debe:

- Bloquear las ranuras y aberturas de ventilación de la unidad proporcionadas para la ventilación.
- Utilizar limpiadores abrasivos, ceras o disolventes para limpiar la unidad.
- Utilizar el producto bajo las siguientes condiciones:
  - En ambientes muy calurosos, fríos o húmedos.
    - Nivel del mar a 6000 pies
       Extremadamente caliente: > 35°C
       Extremadamente frío: < 5°C</li>
    - Por encima de 6000 pies
       Extremadamente caliente: > 30°C
       Extremadamente frío: < 5°C</li>
    - Extremadamente húmedo: > 70% H.R. (Humedad Relativa)
  - En áreas donde el polvo y la suciedad se acumulen con facilidad.
  - Cerca de cualquier aparato que genere un campo magnético fuerte.
  - Bajo luz solar directa.

### Información de seguridad 3D

Siga todas las advertencias y precauciones que se recomiendan antes de que usted o su hijo use la función 3D.

#### Advertencia

Los niños y los adolescentes pueden ser más susceptibles a problemas de salud asociados a la visualización en 3D y debería ser supervisada cuidadosamente cuando visualicen estas imágenes.

#### Advertencia de convulsión fotosensible y otros riesgos de salud

- Algunos espectadores pueden experimentar convulsiones epilépticas o derrames cerebrales cuando se exponen a ciertas imágenes o luces parpadeantes contenidas en ciertos videojuegos o imágenes del proyector. Si sufre o si tiene un historial familiar de epilepsia o derrames cerebrales, consulte a un especialista médico antes de usar la función 3D.
- Incluso a aquellos sin historial familiar o personal de epilepsia o derrames cerebrales podrían tener una condición no diagnosticada que puede causar convulsiones epilépticas fotosensibles.
- Las mujeres embarazadas, los mayores, los que sufren de condiciones médicas serias y aquellos que no duermen bien o están bajo la influencia del alcohol deberían evitar el uso de la función 3D de la unidad.
- Si experimenta alguno de los siguientes síntomas, deje de visualizar imágenes 3D inmediatamente y consulte a un especialista médico: (1) visión alterada; (2) aturdimiento; (3) mareo; (4) movimientos involuntarios como crispación de músculos u ojos; (5) confusión; (6) nausea; (7) pérdida de conciencia; (8) convulsiones; (9) calambres; y/o (10) desorientación. Los niños y adolescente son más propensos que los adultos a experi-

mentan estos síntomas. Los padres deberían monitorizas a sus hijos y preguntarles si están experimentando estos síntomas.

- La visualización de la proyección en 3D también puede causar mareo de movimiento, efectos secundarios de percepción, desorientación, estrés visual y disminución de estabilidad postural. Se recomienda que los usuarios tomen descansos frecuentes para disminuir el potencial de estos efectos. Si sus ojos muestran signos de fatiga o sequedad, o si tiene alguno de los síntomas anteriores, deje de usar este dispositivo inmediatamente y no vuelva a usarlo durante al menos 30 minutos después de que los síntomas hayan desaparecido.
- La visualización de la proyección en 3D estando sentado muy cerca de la pantalla durante un largo periodo de tiempo puede dañar su visión. La distancia ideal de visualización debería ser al menos tres veces del tamaño de la pantalla. Se recomienda que los ojos del espectador estén al nivel de pantalla.
- La visualización de la proyección en 3D llevando gafas 3D durante un largo periodo de tiempo podría causar dolor de cabeza o fatiga. Si experimenta dolor de cabeza, fatiga o mareo, deje de visualizar la proyección en 3D y descanse.
- No use las gafas 3D para otra cosa que no sea la proyección 3D.
- Si se pone las gafas 3D para otros propósitos (gafas normales, gafas de sol, gafas protectoras, etc.) podría dañarse y disminuir su visión.
- La visualización de la proyección en 3D puede causar desorientación en algunos espectadores. Por consiguiente, NO coloque su PROYECTOR 3D cerca de unas escaleras abiertas, cables, balcones u otros objetivos que podrían pisarse, golpearse, tirarse, romperse o caerse.

### Copyright

Esta publicación, incluyendo todas las fotografías, ilustraciones y software, está protegida por las leyes internacionales de copyright y tiene todos los derechos reservados. Ni este manual, ni ninguno de los materiales que contiene, pueden ser reproducidos sin el previo consentimiento por escrito del autor.

© Copyright 2015

### Exención de responsabilidad

La información de este documento está sujeto a cambio sin previo aviso. El fabricante no efectúa manifestaciones ni garantiza el contenido del presente documento y no se hace responsable específicamente de ninguna garantía implícita de comercialización o idoneidad para cualquier fin específico. El fabricante se reserva el derecho de revisar esta publicación y realizar cambios en el contenido en cualquier momento sin la obligación de notificar a ninguna persona de dicha revisión o cambio.

### Reconocimiento de marca registrada

Kensington es una marca registrada de los EE.UU. de ACCO Brand Corporation con registros realizados y solicitudes pendientes en otros países del mundo.

HDMI, el logotipo de HDMI y High-Definition Multimedia Interface son marcas comerciales o marcas comerciales registradas de HDMI Licensing LLC en los EE.UU. y otros países.

IBM es una marca comercial o marca comercial registrada de International Business Machines, Inc. Microsoft, PowerPoint, y Windows son marcas comerciales o marcas comerciales registradas de Microsoft Corporation.

Adobe y Acrobat son marcas comerciales o marcas comerciales registradas de Adobe Systems Incorporated.

DLP, DLP Link y el logo de DLP logo son marcas registradas de Texas Instruments y BrilliantColorTM es una marca registrada de Texas Instruments.

Todos los demás nombres de producto usados en este manual son propiedades de sus respectivos dueños y son reconocidos.

## Regulaciones y avisos de seguridad

Este apéndice incluye los avisos generales del proyector.

### Aviso de la FCC

Este equipo ha sido comprobado y se ha determinado que cumple con los límites de dispositivo digital Clase B, de acuerdo con la Parte 15 de las Normas de la FCC. Estos límites se crearon con el fin de proporcionar una protección razonable contra interferencias dañinas en una instalación residencial. Este equipo genera, utiliza y puede irradiar energía de radiofrecuencia y, si no se encuentra instalado o si no es utilizado de acuerdo con las instrucciones, puede causar interferencias dañinas a las comunicaciones de radio.

Sin embargo, no se puede garantizar que la interferencia no ocurrirá en una instalación en particular. En el caso de que el equipo causara interferencias dañinas a las comunicaciones radiales, la cual puede ser determinada encendiendo o apagando el equipo, se sugiere que el usuario tome una o más de las siguientes medidas:

- Reoriente o coloque en otro lugar la antena receptora.
- Aumentar la separación entre el dispositivo y el receptor.
- Conectar el dispositivo a una toma de corriente de un circuito diferente al que está conectado el receptor.
- Consulte a un vendedor o técnico experimentado de radio/TV para obtener ayuda.

#### Aviso: Cables apantallados

Todas las conexiones con otros dispositivos deben ser realizadas utilizando cables blindados con el fin de mantener el cumplimiento de las normativas de la FCC.

#### Precaución

Los cambios o modificaciones que no hayan sido expresamente aprobados por le fabricante podrían invalidar la autoridad del usuario para usar este proyector, lo cual está garantizado por la Comisión Federal de Comunicaciones.

### Condiciones de funcionamiento

Este dispositivo cumple con la Sección 15 de las Normas de la FCC. El funcionamiento se encuentra sujeto a las siguientes dos condiciones:

- 1. Este dispositivo no puede causar interferencias dañinas, y
- 2. Este dispositivo debe aceptar cualquier interferencia recibida, incluso si la interferencia puede provocar un funcionamiento no deseado.

### Aviso: Usuarios de Canadá

Este dispositivo digital Clase B cumple con la norma canadiense ICES-003.

#### Remarque à l'intention des utilisateurs canadiens

Cet appareil numerique de la classe B est conforme a la norme NMB-003 du Canada.

#### Declaración de conformidad de los países de la Unión Europea

- Directiva EMC 2014/30/EU
- Directiva de Bajo Voltaje 2014/35/EU
- (RED) 2014/53/EU (si el producto tiene función RF)
- Directiva RoHS 2011/65/EU

#### Instrucciones de desecho

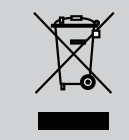

No arroje este dispositivo electrónico a la basura cuando desee desecharlo. Para reducir la contaminación y asegurar la máxima protección del medio ambiente, recíclelo.

### Avisos de seguridad

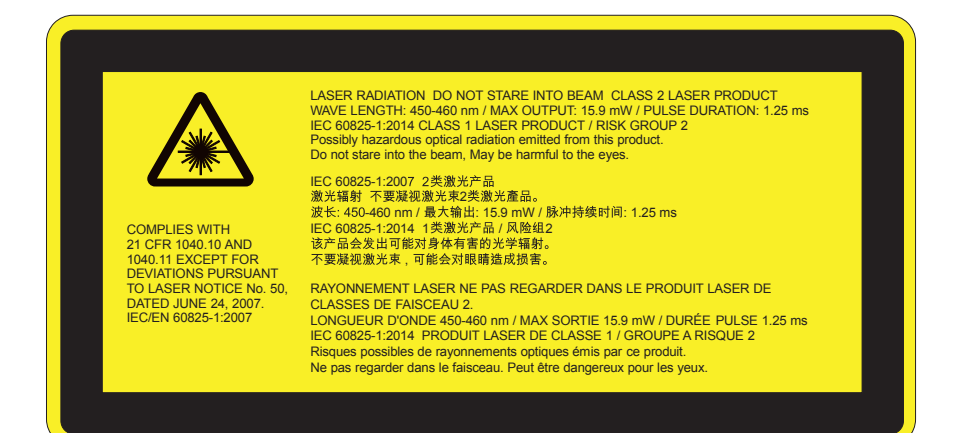

# ADVERTENCIA

- Este producto ha sido clasificado como de Clase 2 de la IEC 60825-1:2007 y también cumple con la 21 CFR 1040.10 y la 1040.11, excepto por desviaciones de conformidad a la notificación de láser nº 50 con fecha de 24 de junio de 2007. IEC 60825-1:2014: PRODUCTO DE LÁSER DE CLASE 1 – GRUPO DE RIESGO 2
- Etiqueta explicativa que muestra toda la información de la potencia del láser.
- Este proyector tiene un módulo de láser integrado de clase 4. El desmantelamiento o modificación es muy peligrosa y nunca debe realizarlo.
- Cualquier ajuste u operación no informada por la guía del usuario crea un riesgo de exposición de radiación de láser peligroso.
- No abra ni desmantele el proyector, ya que esto podría causar daños por la exposición a la radiación del láser.
- No se quede mirando al haz de luz del proyector cuando éste esté encerider. La luz brillante puede causar un daño ocular permanente.
- Cuando encienda el proyector, asegúrese de que no haya nadie en el rango de proyección mirando a las lentes.
- Si no sigue el procedimiento de control, ajuste y uso, puede causarse daño por la exposición de la radiación del láser.
- Siga las instrucciones adecuadas para el montaje, uso y mantenimiento, incluyendo las advertencias sobre las precauciones para evitar cualquier exposición a la radiación colateral del láser en exceso según los límites de emisión accesibles de la clase 2.
- Este proyector es un dispositivo de láser de clase 2 que está conforme con la normativa 60825-1:2007, CFR 1040.10 y 1040.11.
- Producto de láser de clase 2. No se quede mirando al haz de luz.
- Este proyector tiene un módulo de láser integrado de clase 4. El desmantelamiento o modificación es muy peligrosa y nunca debe realizarlo.
- Cualquier ajuste u operación no informada por la guía del usuario crea un riesgo de exposición de radiación de láser peligroso.
- No abra ni desmantele el proyector, ya que esto podría causar daños por la exposición a la radiación del láser.
- No se quede mirando al haz de luz del proyector cuando éste esté encerider. La luz brillante puede causar un daño ocular permanente.
- Si no sigue el procedimiento de control, ajuste y uso, puede causarse daño por la exposición de la radiación del láser.
- Siga las instrucciones adecuadas para el montaje, uso y mantenimiento, incluyendo las advertencias sobre las precauciones para evitar cualquier exposición a la radiación colateral del láser en exceso según los límites de emisión accesibles de la clase 2.

## Avisos de seguridad

#### WXGA

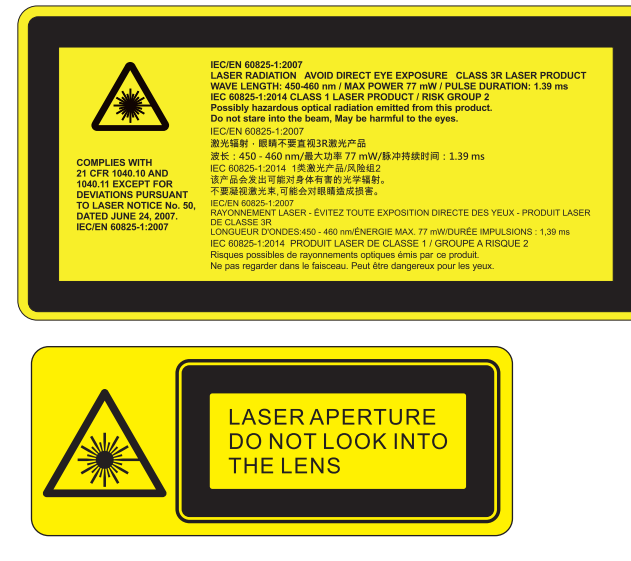

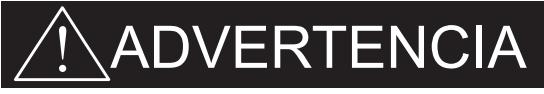

- Este producto ha sido clasificado como de Clase 3R de la IEC 60825-1:2007 y también cumple con la 21 CFR 1040.10 y la 1040.11, excepto por desviaciones de conformidad a la notificación de láser nº 50 con fecha de 24 de junio de 2007. IEC 60825-1:2014: PRODUCTO DE LÁSER DE CLASE 1 – GRUPO DE RIESGO 2
- Etiqueta explicativa que muestra toda la información de la potencia del láser.
- Este proyector tiene un módulo de láser integrado de clase 4. El desmantelamiento o modificación es muy peligrosa y nunca debe realizarlo.
- Cualquier ajuste u operación no informada por la guía del usuario crea un riesgo de exposición de radiación de láser peligroso.
- No abra ni desmantele el proyector, ya que esto podría causar daños por la exposición a la radiación del láser.
- No se quede mirando al haz de luz del proyector cuando éste esté encerider. La luz brillante puede causar un daño ocular permanente.
- Cuando encienda el proyector, asegúrese de que no haya nadie en el rango de proyección mirando a las lentes.
- Si no sigue el procedimiento de control, ajuste y uso, puede causarse daño por la exposición de la radiación del láser.
- Siga las instrucciones adecuadas para el montaje, uso y mantenimiento, incluyendo las advertencias sobre las precauciones para evitar cualquier exposición a la radiación colateral del láser en exceso según los límites de emisión accesibles de la Clase 3R.
- Este proyector es un dispositivo de láser de Clase 3R que está conforme con la normativa 60825-1:2007, CFR 1040.10 y 1040.11.
- Producto de láser de Clase 3R. No se quede mirando al haz de luz.
- Este proyector tiene un módulo de láser integrado de clase 4. El desmantelamiento o modificación es muy peligrosa y nunca debe realizarlo.
- Cualquier ajuste u operación no informada por la guía del usuario crea un riesgo de exposición de radiación de láser peligroso.
- No abra ni desmantele el proyector, ya que esto podría causar daños por la exposición a la radiación del láser.
- No se quede mirando al haz de luz del proyector cuando éste esté encerider. La luz brillante puede causar un daño ocular permanente.
- Si no sigue el procedimiento de control, ajuste y uso, puede causarse daño por la exposición de la radiación del láser.
- Siga las instrucciones adecuadas para el montaje, uso y mantenimiento, incluyendo las advertencias sobre las precauciones para evitar cualquier exposición a la radiación colateral del láser en exceso según los límites de emisión accesibles de la Clase 3R.

## Descripción del paquete

Abra el paquete e inspeccione el contenido de la caja para comprobar que todas las piezas de la siguiente lista estén dentro. Si alguno de ellos faltase, póngase en contacto con su centro de atención al cliente más cercano.

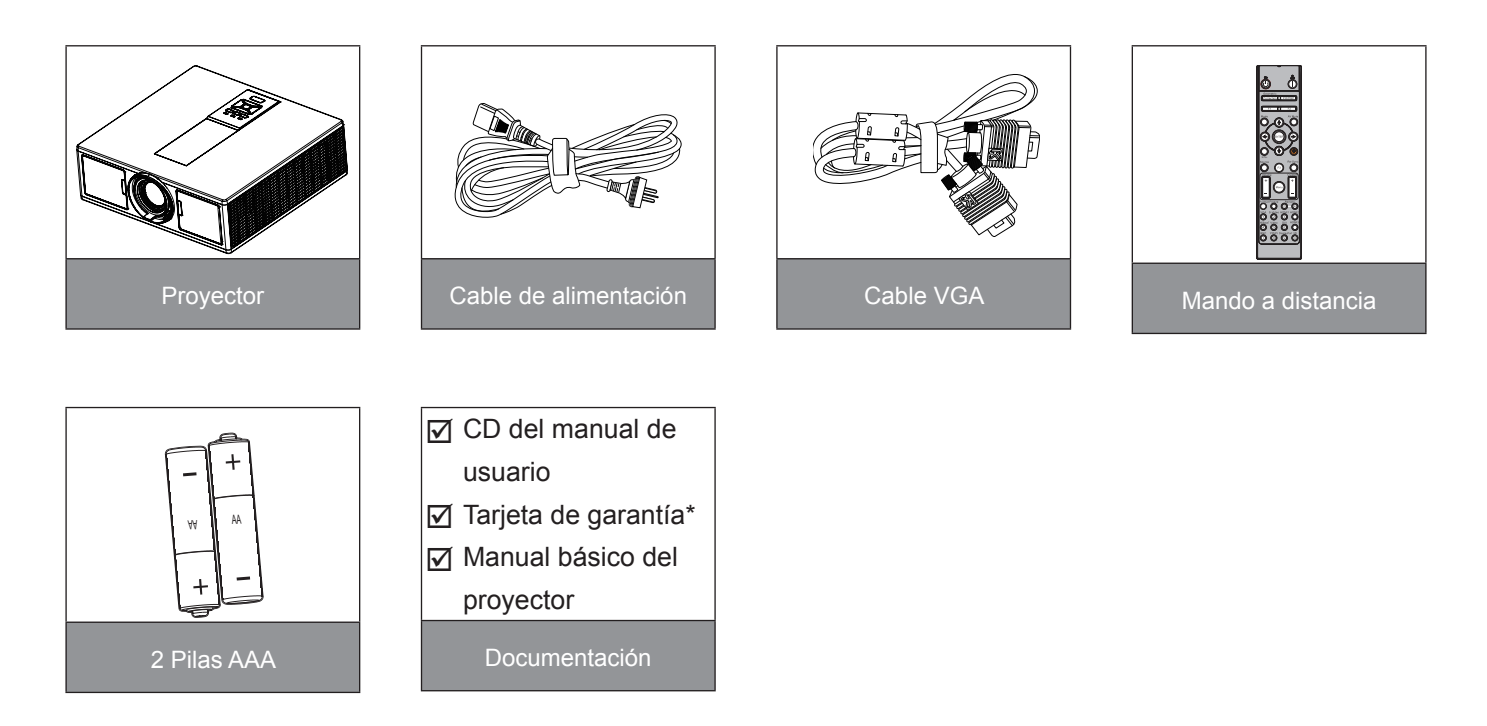

**Nota:** \* Para la información de garantía europea, visite www.optomaeurope.com Debido a las diferentes aplicaciones de cada país, algunas regiones pueden tener accesorios diferentes.

## Información general del producto

## Unidad principal

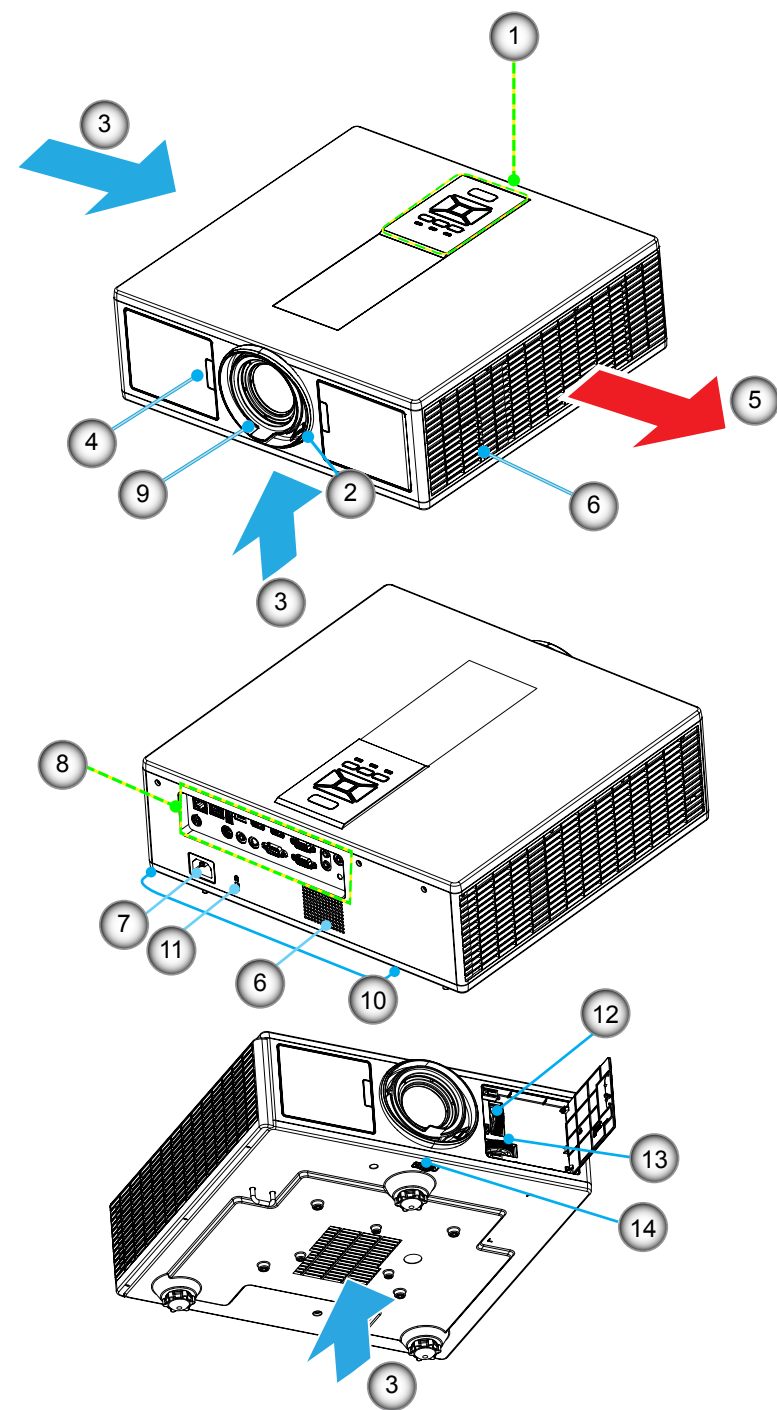

Nota: No bloquee las entradas/salidas de ventilación del proyector.

| No | Elemento              |
|----|-----------------------|
| 1. | Teclado               |
| 2. | Anillo de enfoque     |
| 2  | Vantilasián (Entrada) |

- 3. Ventilación (Entrada)
- 4. Receptor IR
- 5. Ventilación (Salida)
- 6. Altavoces
- 7. Toma de alimentación

| lo | Elemento                       |
|----|--------------------------------|
| 3. | Conexiones de entrada y salida |
| 9. | Lente                          |
|    |                                |

- 10. Pie de ajuste de inclinación
- 11. Cable de seguridad Kensington
- 12. Cambio de lentes (vertical)
- 13. Cambio de lentes (Horizontal)
- 14. Bloqueo de lentes

## Panel de control

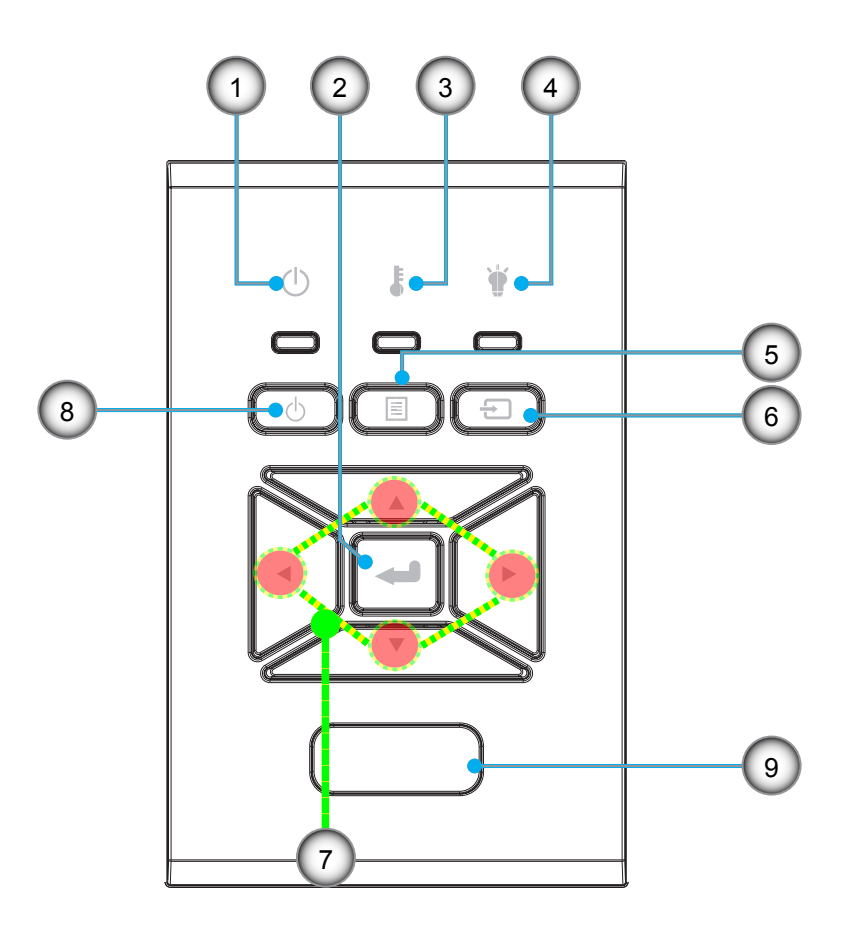

- lo Elemento
- 1. LED de Standby/Encerider
- 2. Aceptar
- 3. LED de temperatura
- 4. LED de la lámpara
- 5. Menú

- No Elemento
- 6. Fuente
- 7. Botones de selección de cuatro direcciones
- 8. Botón de Encerider/Standby
- 9. Receptor IR

### Conexiones

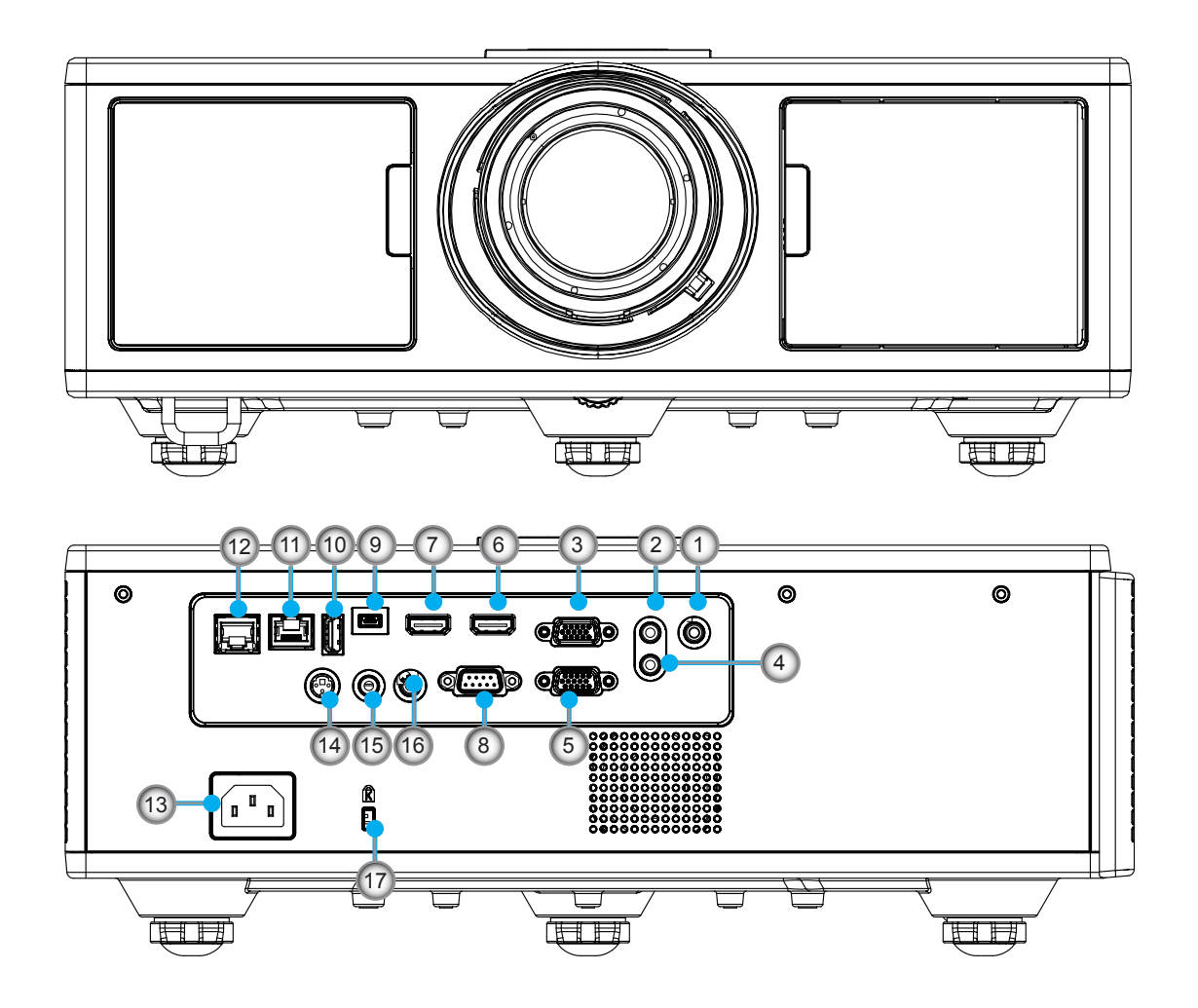

| INO | Elemento                      |
|-----|-------------------------------|
| 1.  | Conector del micrófono        |
| 2.  | Conector de entrada de audio  |
| 3.  | Conector de entrada VGA/YPbPr |
| 4.  | Conector de salida de audio   |
| 5.  | Conector de salida de VGA     |
| 6.  | Conector HDMI 1               |
|     |                               |

- 7. Conector HDMI 2/MHL
- 8. Conector RS232C

NIS

- 9. Mini-conector USB-B
- 10. Conector USB de salida de la fuente de alimentación (5 V - 1,5 A)

| Elemento |
|----------|
|          |

- 11. Conector de HDBaseT (Depende del modelo)
- 12. RJ45

No

- 13. Toma de alimentación
- 14. Conector de salida Sincr. 3D (5V)
- 15. Conector del mando con cable
- 16. Conector de 12 V con disparador
- 17. Cable de seguridad Kensington

### Mando a distancia

| No  | Elemento                                                                                     |
|-----|----------------------------------------------------------------------------------------------|
| 1.  | Encerider<br>Encienda el proyector.                                                          |
| 2.  | Corrección geométrica<br>Ejecute el menú de corrección geométrica.                           |
| 3.  | F1: Patrón De Fondo<br>Muestra un patrón de prueba.                                          |
| 4.  | Modo Display<br>Seleccione el modo de visualización de entre.                                |
| 5.  | Botones de selección de cuatro direcciones<br>Para seleccionar elementos o realizar ajustes. |
| 6.  | Información<br>Muestra la información del proyector.                                         |
| 7.  | F3: Coincidencia del color<br>Ejecute el menú de configuración de coincidencia<br>de color.  |
| 8.  | Seleccione la fuente de entrada<br>Selecciona una señal de entrada.                          |
| 9.  | Menú<br>Ejecuta el menú OSD. Para salir del menú OSD,<br>vuelva a presionar "Menú".          |
| 10. | Control de volumen -/+<br>Aumenta/Disminuye el volumen.                                      |
| 11. | Congelar<br>Congela la imagen proyectada.                                                    |
| 12. | Formato<br>Seleccione el formato del proyector.                                              |
| 13. | VGA<br>Pasa a fuente de VGA.                                                                 |
| 14. | HDMI 1<br>Pasa a fuente de HDMI 1.                                                           |
| 15. | HDBaseT (Depende del modelo)<br>Pasa a fuente de HDBaseT.                                    |
| 16. | 3D<br>Pasa a fuente de 3D.                                                                   |
| 17. | Apagar<br>Apaga el proyector.                                                                |
| 18. | Menú PIP/PBP<br>Fiecute el menú PIP/PBP                                                      |

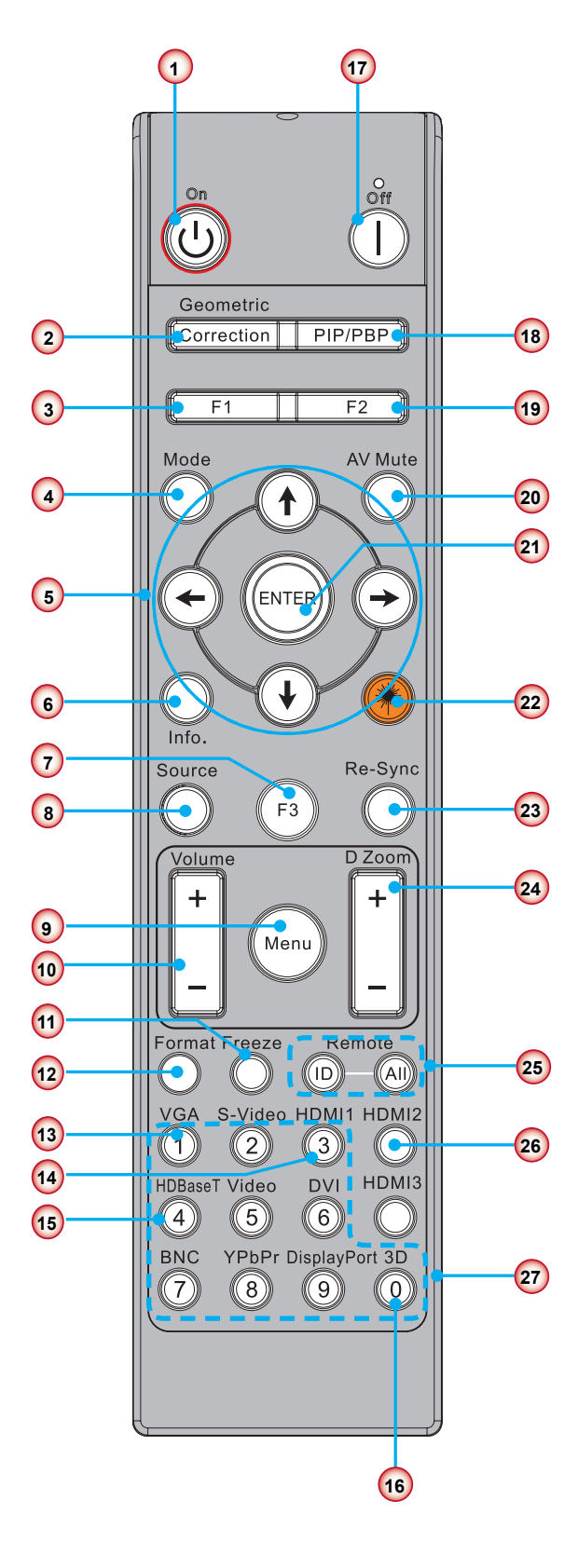

Nota: Algunas teclas pueden no tener función para los modelos que no soporten estas funciones.

| No  | Elemento                                                                                          |
|-----|---------------------------------------------------------------------------------------------------|
| 19. | F2: Configuración LAN<br>Ejecute el menú de configuración LAN.                                    |
| 20. | Silencio AV<br>Permite desactivar y activar momentáneamente<br>el audio y vídeo.                  |
| 21. | Aceptar<br>Permite confirmar la opción seleccionada.                                              |
| 22. | Láser<br>Use como puntero láser.                                                                  |
| 23. | Resincronización<br>Permite sincronizar automáticamente el proyector<br>con la fuente de entrada. |
| 24. | Zoom Digital -/+<br>Acerca/Aleja el zoom de la imagen proyectada.                                 |
| 25. | ID. del mano a distancia / Todos remotos<br>Configura la ID del mando a distancia.                |
| 26. | HDMI 2<br>Pasa a fuente de HDMI 2.                                                                |
| 27. | Teclado numérico (0 ~ 9)<br>Use como teclado numérico de número "0 ~ 9".                          |

## Tabla de código IR para los datos

|       | Código del cliente                                                                         |              |                                     |  |  |  |
|-------|--------------------------------------------------------------------------------------------|--------------|-------------------------------------|--|--|--|
| Tecla | Descripción                                                                                | Código llave | Definición de tecla de<br>impresión |  |  |  |
| 1     | Apagar                                                                                     | 2E           | Apagado                             |  |  |  |
| 2     | Encendido                                                                                  | 2            | Activado                            |  |  |  |
| 3     | Menú PIP/PBP                                                                               | 78           | PIP/PBP                             |  |  |  |
| 4     | Trapezoidal                                                                                | 7            | Corrección geométrica               |  |  |  |
| 5     | Función 2                                                                                  | 27           | F2                                  |  |  |  |
| 6     | Función 1                                                                                  | 26           | F1                                  |  |  |  |
| 7     | Encender/Apagar visualización de modo Menú                                                 | 95           | Modo                                |  |  |  |
| 8     | Tecla Arriba para OSD cuando OSD está activado                                             | C6           | Flecha Arriba                       |  |  |  |
| 9     | Silencio AV                                                                                | 3            | Silencio AV                         |  |  |  |
| 10    | Tecla Izquierda para OSD cuando OSD está activado                                          | C8           | Flecha Izquierda                    |  |  |  |
| 11    | Aceptar                                                                                    | C5           | Aceptar                             |  |  |  |
| 12    | Tecla Derecha para OSD cuando OSD está activado                                            | C9           | Flecha Derecha                      |  |  |  |
| 13    | Información                                                                                | 25           | Info. (Información)                 |  |  |  |
| 14    | Tecla Abajo para OSD cuando OSD está activado                                              | C7           | Flecha Abajo                        |  |  |  |
| 15    | Desencadenante del punto láser, pulsar para emitir el láser                                | Láser        |                                     |  |  |  |
| 16    | Selección de entrada de fuente cuando la OSD está desactivada                              | 18           | Fuente                              |  |  |  |
| 17    | Función 3                                                                                  | 66           | F3                                  |  |  |  |
| 18    | Ajuste automático para fase, seguimiento, tamaño, posición cuando la OSD esté desactivada. | 4            | Resincronización                    |  |  |  |
| 19    | Encender/Apagar el menú en pantalla (OSD)                                                  | 88           | Menú                                |  |  |  |
| 20    | Control de volumen +                                                                       | 9            | Volumen +                           |  |  |  |
| 21    | Control de volumen -                                                                       | 0C           | Volumen -                           |  |  |  |
| 22    | Zoom D +                                                                                   | 8            | Zoom D +                            |  |  |  |
| 23    | Zoom D -                                                                                   | 0B           | Zoom D -                            |  |  |  |
| 24    | Formato                                                                                    | 15           | Formato                             |  |  |  |
| 25    | Congelar                                                                                   | 6            | Congelar                            |  |  |  |
| 26    | Modo 1 ~ 99                                                                                | 3201~ 3299   |                                     |  |  |  |
| 27    | Todas                                                                                      | 32CD         |                                     |  |  |  |
| 28    | Seleccionar VGA1 como fuente de entrada                                                    | 8E           | 1/VGA1                              |  |  |  |
| 30    | Seleccionar HDMI1 como fuente de entrada                                                   | 16           | 3/HDMI1                             |  |  |  |
| 31    | Seleccionar HDMI2 como fuente de entrada                                                   | 9B           | HDMI2                               |  |  |  |
| 32    | Seleccionar HDBasT como fuente de entrada                                                  | 70           | 4/HDBaseT                           |  |  |  |
| 38    | Menú 3D                                                                                    | 89           | 0/3D                                |  |  |  |
| 39    | HDMI3 (Dongle)                                                                             | 98           | HDMI3                               |  |  |  |
| 40    | Función 3                                                                                  | 66           | F3                                  |  |  |  |

## Conectando la fuente al proyector

### Conectar con un equipo de sobremesa o portátil

#### Nota:

Debido a las diferentes aplicaciones de cada país, algunas regiones pueden tener accesorios diferentes. (\*) Accesorio opcional.

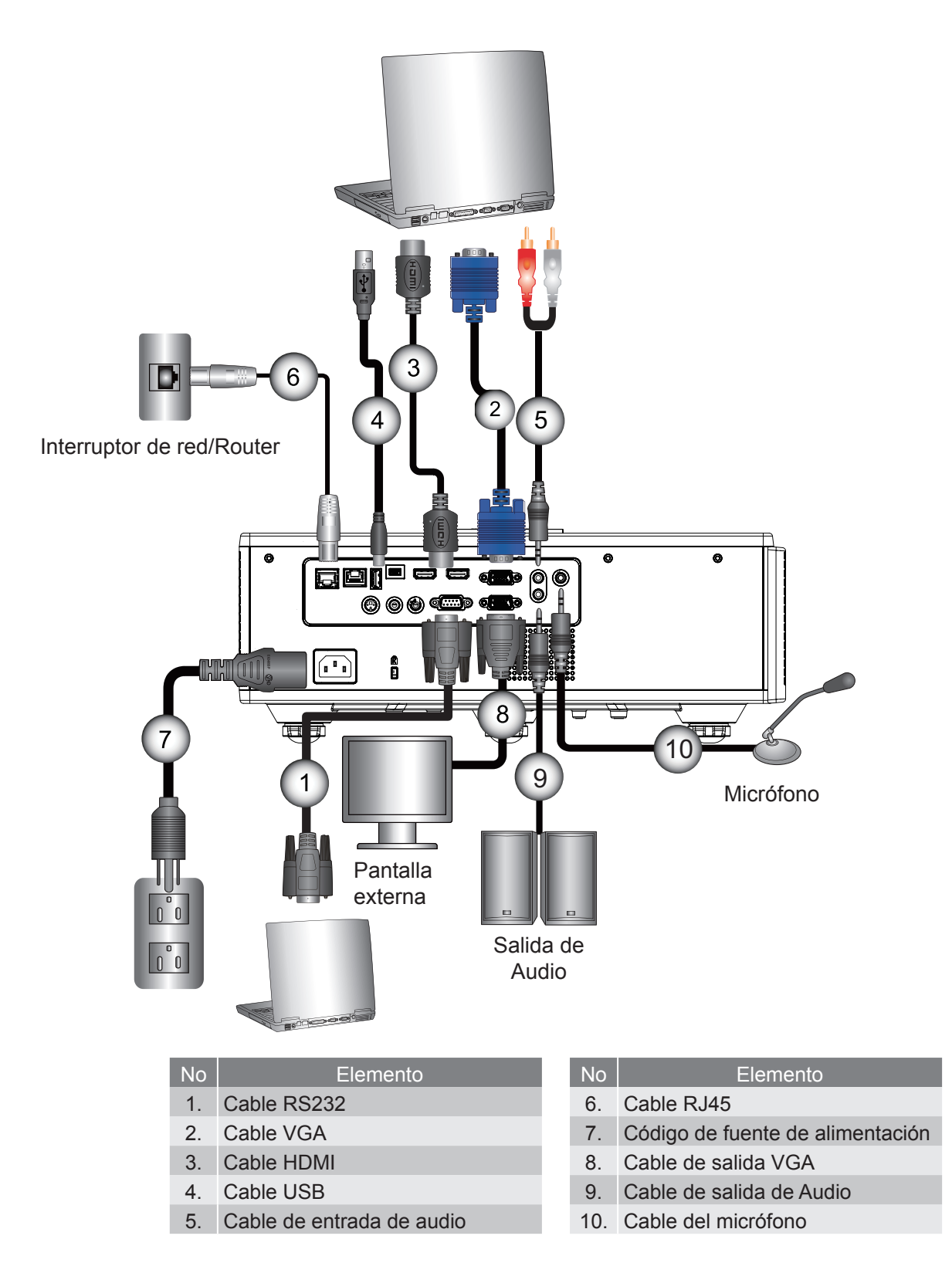

### Conectar con las fuentes de vídeo

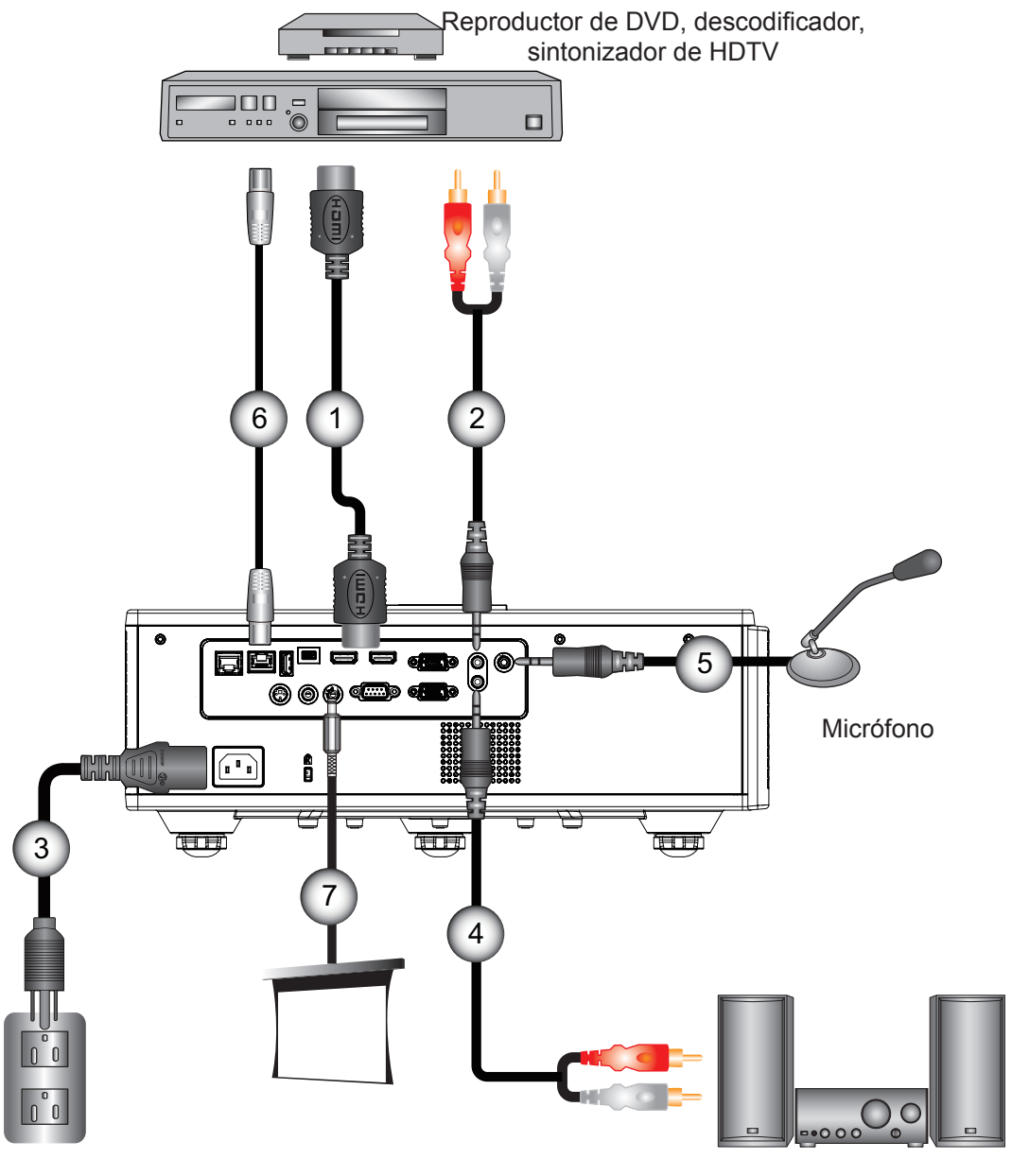

Salida de Audio

#### No Elemento

- 1. Cable HDMI
- 2. Cable de entrada de audio
- 3. Código de fuente de alimentación
- 4. Cable de salida de Audio

| No | Elemento                 |
|----|--------------------------|
| 5. | Cable del micrófono      |
| 6. | Cable RJ-45 (cable Cat5) |

7. Conexión de 12 V CC

#### Nota:

Debido a las diferentes aplicaciones de cada país, algunas regiones pueden tener accesorios diferentes. (\*) Accesorio opcional.

## Encender y apagar el proyector

### **Encender el proyector**

- 1. Conecte con seguridad el cable de alimentación y el cable de señal. Una vez conectado, el LED de ENCERI-DER/ESPERA se iluminará en rojo.
- 2. Encienda la lámpara pulsando el botón "U" situado en el proyector o en el mando a distancia. En este momento, el LED de ENCERIDER/ESPERA se iluminará en azul. ①

La pantalla de inicio se mostrará al cabo de 6 segundos aproximadamente.

- 3. Encienda y conecte la fuente que desee mostrar en la pantalla (equipo, portátil, reproductor de vídeo, etc.). El proyector detectará la fuente automáticamente.
  - Si conecta múltiples fuentes al mismo tiempo, pulse el botón "ENTRADA" en el panel de control para intercambiar entre entradas.
- Nota: Cuando el modo de encendido esté en modo en espera (consumo energético < 0,5 W), la salida VGA y Cable remoto/LAN serán desactivados mientras esté en modo espera. Conexión en blucle de la salida de Áudio está siempre activada en modo en espera.

Control HDBaseT está siempre desactivada en modo en espera.

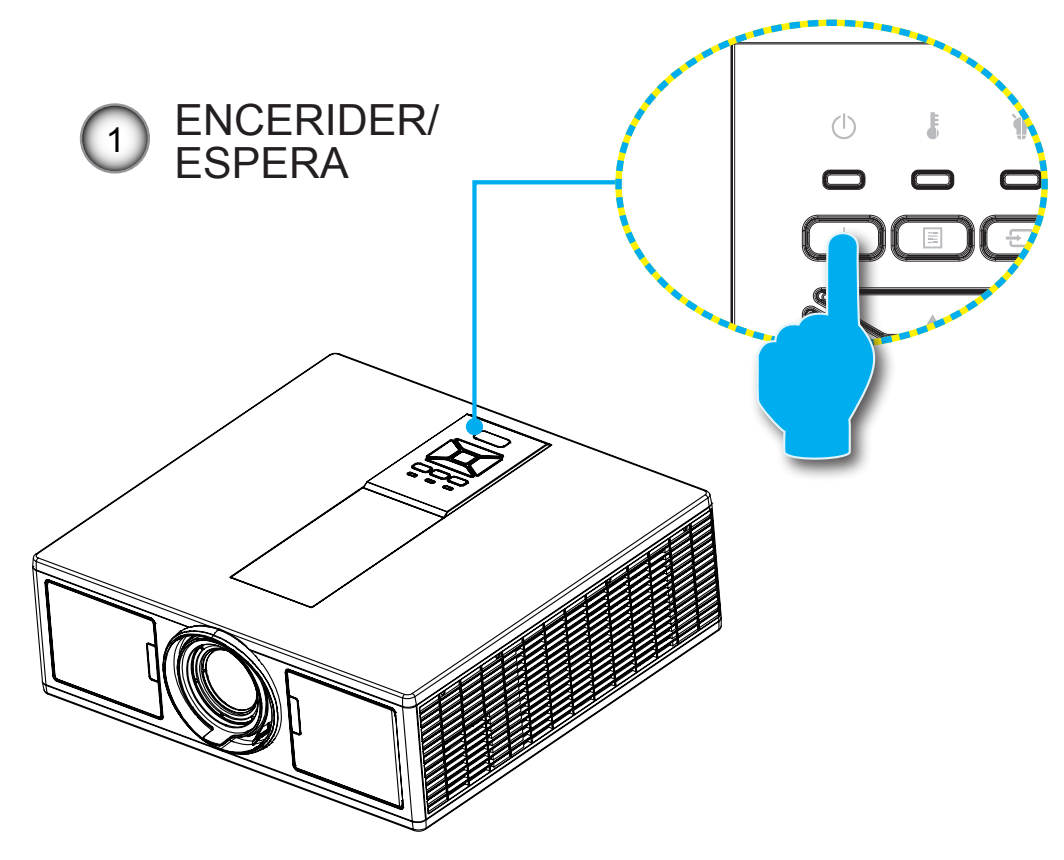

Nota: Encienda el proyector primero y, a continuación, seleccione las fuentes de señal.

### Apagar del proyector

1. Pulse el botón "**U**" del mando a distancia o del panel de control para apagar el proyector. Se mostrará el siguiente mensaje en la pantalla.

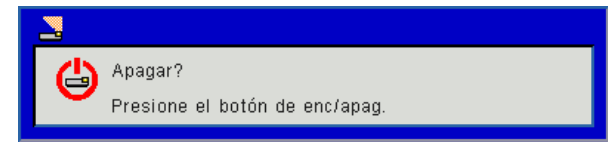

Pulse de nuevo el botón "**U**" de nuevo para confirmarlo, ya que de lo contrario el mensaje desaparecerá tras 10 segundos. Cuando pulse el botón "**U**" por segunda vez, el ventilador comenzará a refrigerar el sistema y se apagará.

2. Los ventiladores de refrigeración continuarán funcionando durante aproximadamente 4 segundos para completar el ciclo de enfriamiento y el LED de ENCENDIDO/ESPERA parpadeará en rojo. Cuando el LED de ENCEN-DIDO/ESPERA se ilumine permanentemente en rojo sólido, el proyector habrá entrado en el modo de espera.

Si desea volver a encender el proyector, debe esperar hasta que el proyector haya completado el ciclo de refrigeración y haya entrado en modo Standby. Cuando esté en el modo de espera, simplemente presione el botón "U" para reiniciar el proyector.

3. Desconecte el cable de alimentación de la toma de corriente eléctrica del proyector.

### Indicador de advertencia

#### Mensaje de iluminación del LED

Cuando los indicadores de advertencia (consulte la información que figura a continuación) se iluminen, el proyector se apagará automáticamente:

- El indicador LED "LÁMPARA" se enciende en rojo y/o el indicador LED "TEMP" se enciende en rojo.
- Si el indicador LED "TEMP" se ilumina en rojo, se indica que el proyector está sobrecalentado. En condiciones normales, el proyector se puede volver a encender.
- El indicador LED "TEMP" parpadea en rojo.

Desenchufe el cable de alimentación del proyector, espere 30 segundos e inténtelo de nuevo. Si el indicador de advertencia se ilumina de nuevo, póngase en contacto con el centro de servicio técnico más cercano para obtener ayuda.

| Mensaje                       | ပ္<br>Encerider LED |      | ப்<br>Encerider LED |          | LED de tempera-<br>tura | LED de la lámpara |
|-------------------------------|---------------------|------|---------------------|----------|-------------------------|-------------------|
|                               | Rojo                | Azul | Rojo                | Rojo     |                         |                   |
| Estado Standby (LAN Apagar)   | Activado            |      |                     |          |                         |                   |
| Estado Standby (LAN Activado) | Activado Activado   |      |                     |          |                         |                   |
| Encerider                     | Activado            |      |                     |          |                         |                   |
| Calentando                    | Intermiten-<br>te   |      |                     |          |                         |                   |
| Error (Potencia Buena NG)     |                     |      | Activado            | Activado |                         |                   |
| Error (Fallo de ventilador)   |                     |      | Intermitente        |          |                         |                   |
| Error (Exceso de temperatura) |                     |      | Activado            |          |                         |                   |
| Error (Fallo de LD)           |                     |      |                     | Activado |                         |                   |

## Ajuste la posición del proyector

Cuando seleccione una posición para el proyector, considere el tamaño y forma de su pantalla, la ubicación de los enchufes de la fuente de alimentación y la distancia entre el proyector y el resto de su equipo. Siga la siguientes indicaciones generales:

Posicione el proyector en una superficie plana a un ángulo correcto de la pantalla. El proyector debe estar al menos a 4,26 pies (1,30 m) de la pantalla de proyección.

Posicione el proyector a la distancia deseada de la pantalla. La distancia de las lentes del proyector a la pantalla, la configuración del zoom y el formato de vídeo determinan el tamaño de la imagen proyectada.

Funcionamiento de orientación libre de 360 grados

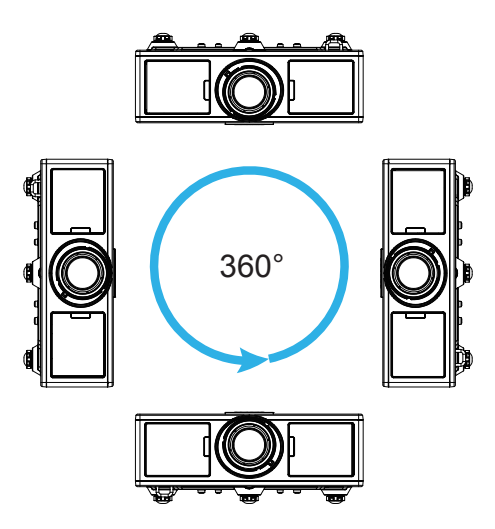

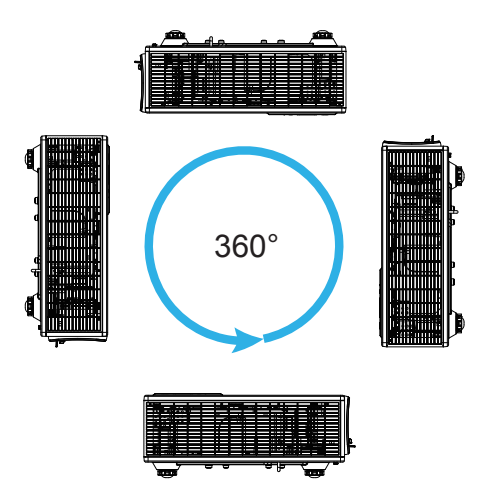

## Ajustar la imagen proyectada

### Ajustar la altura del proyector

El proyector está equipado con un pie elevador para ajustar la altura de la imagen.

- 1. Localice el pie ajustable que desea modificar en la parte inferior del proyector.
- 2. Gire la anilla ajustable en el sentido de las agujas del reloj para elevar el proyector o en el sentido contrario de las agujas del reloj para bajarlo. Repita el proceso con el resto de los pies según sea necesario.

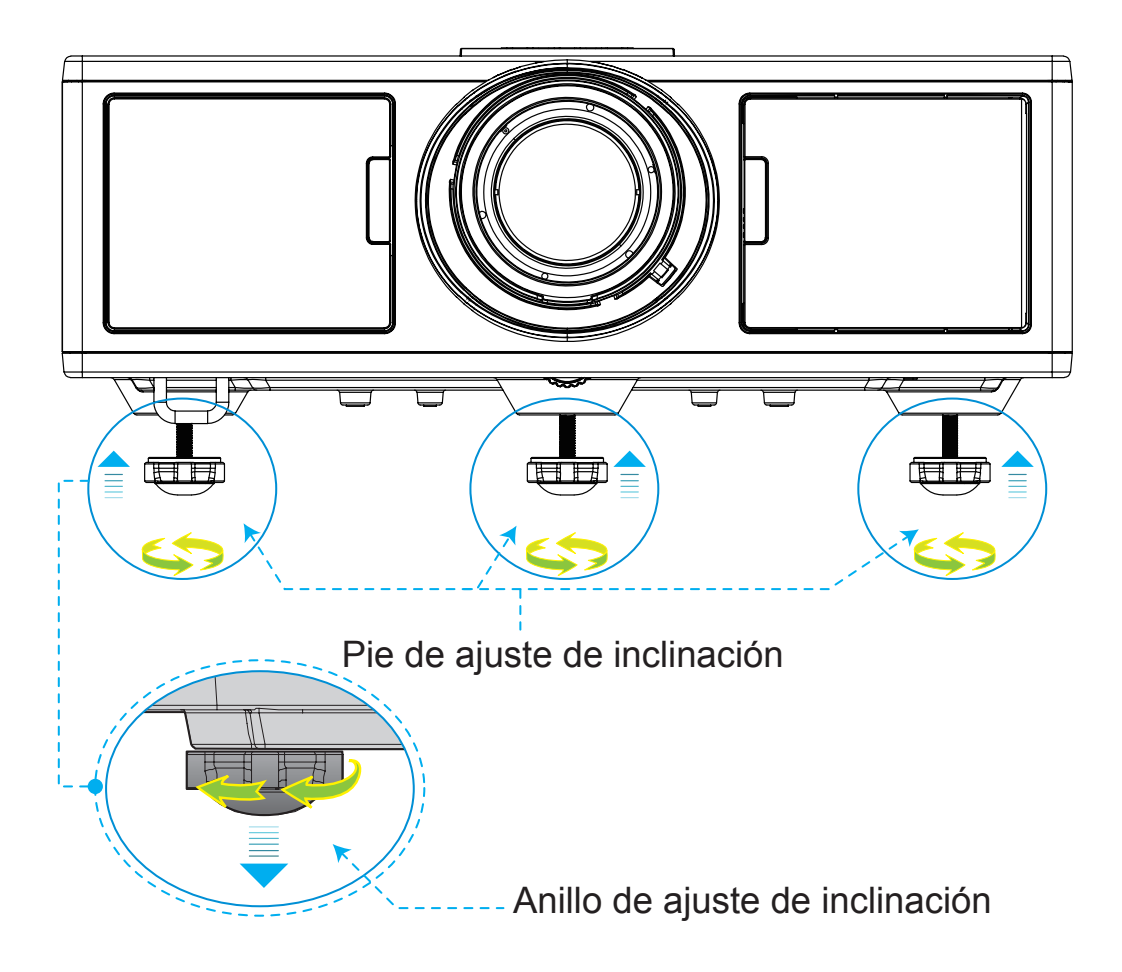

## Zoom y Enfoque

- 1. Para ajustar el tamaño de la imagen, gire el anillo del zoom en el sentido de las agujas del reloj o en el sentido contrario de las agujas del reloj para aumentar o disminuir el tamaño de la imagen proyectada.
- 2. Para ajustar el enfoque, gire el anillo de enfoque en el sentido de las agujas del reloj o en el sentido contrario de las agujas del reloj hasta que la imagen esté nítida y legible.
  - El proyector enfocará a distancias (lentes a la pared) de 4,27 ~ 25,59 pies (1,3 7,8 metros).

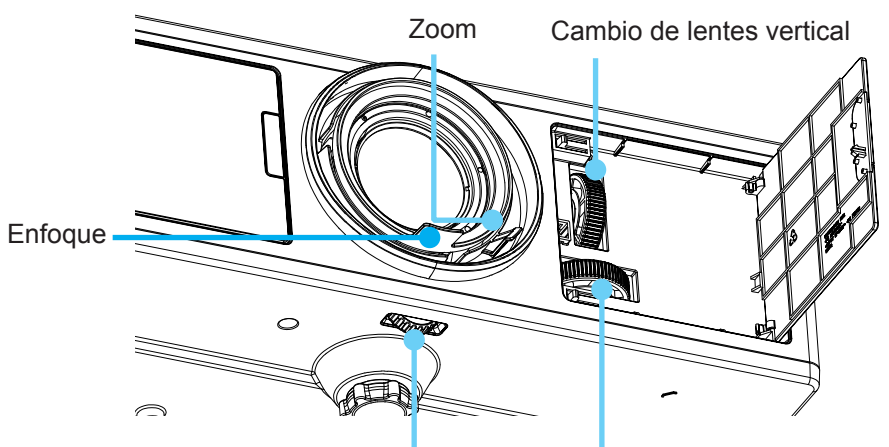

Bloqueo de lentes Cambio de lentes horizontal

## Ajustar el tamaño de la imagen de proyección (Diagonal)

Tamaño de la imagen proyectada de 36" a 300" (1,09 ~ 9,09 metros).

- 1. Abra la compuerta del lado frontal del proyector.
- 2. Desbloquee el bloqueo de lentes antes de ajustar el cambio de lentes.
- 3. Gire la perilla de cambio de lentes vertical/horizontalmente para cambiar las lentes.
- 4. Gire e l bloqueo de las lentes en el sentido de las agujas del reloj para fijar las lentes en su sitio. (Perilla de cambio de lentes puede aún rotarse.)
- 5. Cierre la compuerta del lado frontal del proyector.
- **Nota:** El giro del cambio de lentes ha sido diseñado para ser un triángulo regular cuando las lentes se ajustan en la posición central horizontalmente, las lentes pueden cambiarse verticalmente en su punto más alto.

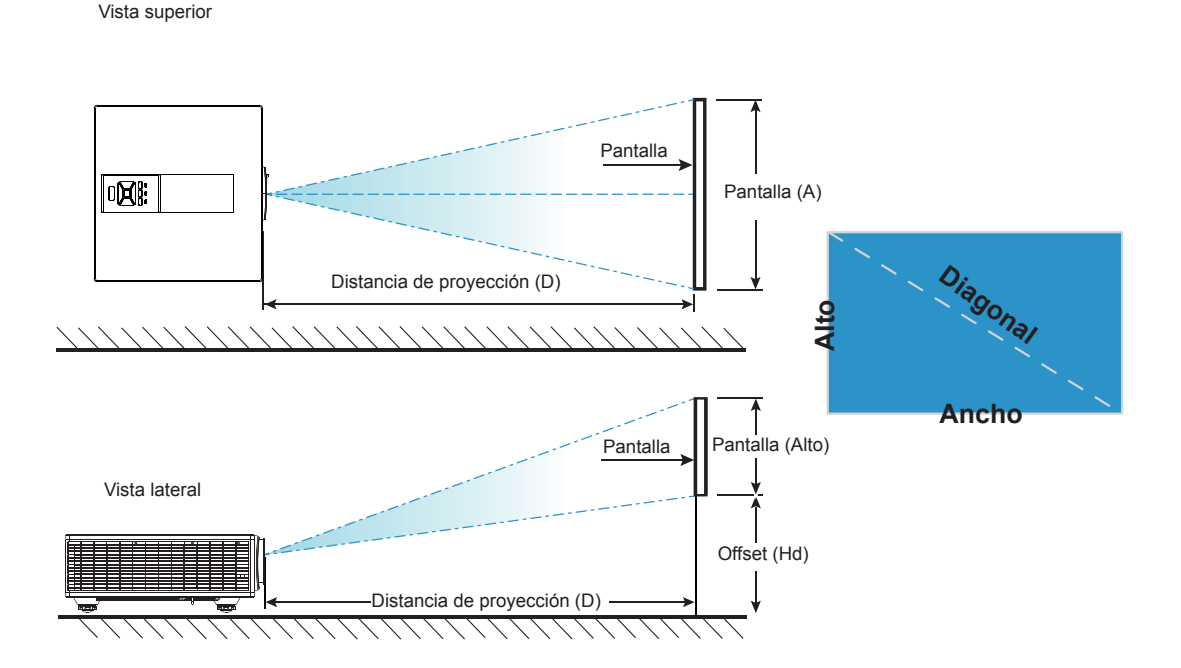

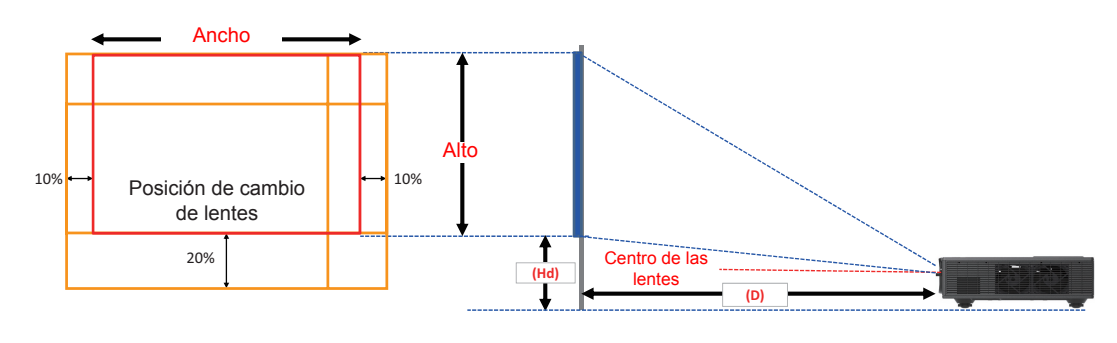

|       | Rango de Desplazamien-<br>to Vertical (Vs) | Rango de Desplazamiento<br>Horizontal (Hs) |
|-------|--------------------------------------------|--------------------------------------------|
| XGA   | 10%                                        | ±10%                                       |
| WXGA  | 20%                                        | ±10%                                       |
| 1080p | 25%                                        | ±10%                                       |
| WUXGA | 20%                                        | ±10%                                       |

| Compensación de imagen |                        |            |          |                                               |       |            |       |            |       |             |      |            |      |
|------------------------|------------------------|------------|----------|-----------------------------------------------|-------|------------|-------|------------|-------|-------------|------|------------|------|
|                        | Tamaño de<br>la imagen | Tama       | ño de la | la pantalla W x H Distancia de proyección (D) |       |            |       |            |       | Offset (Hd) |      |            |      |
|                        | pulgada                | pulgada cm |          | pulgada                                       |       | cm         |       | pulgada    |       | cm          |      | pulgada    |      |
|                        | Diagonal               | Ancho      | Alto     | Ancho                                         | Alto  | An-<br>cho | Tele  | An-<br>cho | Tele  | An-<br>cho  | Tele | An-<br>cho | Tele |
|                        | 30"                    | 60,7       | 40,0     | 23,9                                          | 15,7  | NA         | 120,2 | NA         | 47,3  | 2,3         | 2,3  | 0,9        | 0,9  |
|                        | 100"                   | 202,3      | 135,0    | 79,7                                          | 53,1  | 250,9      | 400,6 | 98,8       | 157,7 | 7,6         | 7,6  | 3,0        | 3,0  |
| YCA 4:2                | 150"                   | 303,5      | 202,0    | 119,5                                         | 79,5  | 376,3      | 600,9 | 148,2      | 236,6 | 11,4        | 11,4 | 4,5        | 4,5  |
| AGA 4:5                | 200"                   | 404,7      | 269,0    | 159,3                                         | 105,9 | 501,8      | 801,2 | 197,6      | 315,4 | 15,2        | 15,2 | 6,0        | 6,0  |
|                        | 250"                   | 505,8      | 337,0    | 199,1                                         | 132,7 | 627,2      | NA    | 246,9      | NA    | 19,1        | 19,1 | 7,5        | 7,5  |
|                        | 300"                   | 607,0      | 404,0    | 239,0                                         | 159,1 | 752,7      | NA    | 296,3      | NA    | 22,9        | 22,9 | 9,0        | 9,0  |

|            |                        |       |          | Compen   | sación d | le imag    | en       |            |         |            |        |            |      |
|------------|------------------------|-------|----------|----------|----------|------------|----------|------------|---------|------------|--------|------------|------|
|            | Tamaño de<br>la imagen | Tama  | ño de la | pantalla | WxH      | Distan     | cia de p | proyecc    | ión (D) |            | Offset | (Hd)       |      |
|            | pulgada                | с     | m        | pul      | gada     | C          | m        | pulo       | jada    | С          | m      | pulg       | ada  |
|            | Diagonal               | Ancho | Alto     | Ancho    | Alto     | An-<br>cho | Tele     | An-<br>cho | Tele    | An-<br>cho | Tele   | An-<br>cho | Tele |
|            | 30"                    | 65,0  | 40,0     | 25,6     | 15,7     | NA         | 130,7    | NA         | 51,4    | 10,1       | 10,1   | 4,0        | 4,0  |
|            | 100"                   | 215,0 | 135,0    | 84,6     | 53,1     | 270,9      | 432,2    | 106,7      | 170,1   | 33,7       | 33,7   | 13,3       | 13,3 |
|            | 150"                   | 323,0 | 202,0    | 127,2    | 79,5     | 407,0      | 649,2    | 160,2      | 255,6   | 50,5       | 50,5   | 19,9       | 19,9 |
| WXGA 16:10 | 200"                   | 431,0 | 269,0    | 169,7    | 105,9    | 543,1      | 866,3    | 213,8      | 341,1   | 67,3       | 67,3   | 26,5       | 26,5 |
|            | 250"                   | 539,0 | 337,0    | 212,2    | 132,7    | 679,1      | NA       | 267,4      | NA      | 84,1       | 84,1   | 33,1       | 33,1 |
|            | 300"                   | 646,0 | 404,0    | 254,3    | 159,1    | 814,0      | NA       | 320,5      | NA      | 101,0      | 101,0  | 39,8       | 39,8 |

|            |                        |       |                             | Compen | sación d | le image                    | en    |            |       |             |       |            |      |
|------------|------------------------|-------|-----------------------------|--------|----------|-----------------------------|-------|------------|-------|-------------|-------|------------|------|
|            | Tamaño de<br>la imagen | Tama  | Tamaño de la pantalla W x H |        |          | Distancia de proyección (D) |       |            |       | Offset (Hd) |       |            |      |
|            | pulgada                | с     | m                           | pulo   | gada     | C                           | m     | pulç       | yada  | C           | m     | pulg       | ada  |
|            | Diagonal               | Ancho | Alto                        | Ancho  | Alto     | An-<br>cho                  | Tele  | An-<br>cho | Tele  | An-<br>cho  | Tele  | An-<br>cho | Tele |
|            | 36"                    | 80,0  | 45,0                        | 31,5   | 17,7     | NA                          | 153,6 | NA         | 60,5  | 13,5        | 13,5  | 5,3        | 5,3  |
|            | 100"                   | 221,0 | 125,0                       | 87,0   | 49,2     | 265,2                       | 424,3 | 104,4      | 167,1 | 37,4        | 37,4  | 14,7       | 14,7 |
| 10800 16:0 | 150"                   | 332,0 | 187,0                       | 130,7  | 73,6     | 398,4                       | 637,4 | 156,9      | 251,0 | 56,0        | 56,0  | 22,0       | 22,0 |
| 1000 10.9  | 200"                   | 443,0 | 249,0                       | 174,4  | 98,0     | 531,6                       | 850,6 | 209,3      | 334,9 | 74,7        | 74,7  | 29,4       | 29,4 |
|            | 250"                   | 554,0 | 311,0                       | 218,1  | 122,4    | 664,8                       | NA    | 261,7      | NA    | 93,4        | 93,4  | 36,8       | 36,8 |
|            | 300"                   | 664,0 | 374,0                       | 261,4  | 147,2    | 796,8                       | NA    | 313,7      | NA    | 112,1       | 112,1 | 44,1       | 44,1 |

|             |                        |       |                                | Compen | sación d | e image                     | en    |            |       |             |      |            |      |
|-------------|------------------------|-------|--------------------------------|--------|----------|-----------------------------|-------|------------|-------|-------------|------|------------|------|
|             | Tamaño de<br>la imagen | Tama  | Tamaño de la pantalla W x H Di |        |          | Distancia de proyección (D) |       |            |       | Offset (Hd) |      |            |      |
|             | pulgada                | с     | m                              | pulo   | gada     | CI                          | m     | pulg       | jada  | C           | m    | pulg       | ada  |
|             | Diagonal               | Ancho | Alto                           | Ancho  | Alto     | An-<br>cho                  | Tele  | An-<br>cho | Tele  | An-<br>cho  | Tele | An-<br>cho | Tele |
|             | 36"                    | 78,0  | 49,0                           | 30,7   | 19,3     | NA                          | 149,8 | NA         | 59,0  | 9,7         | 9,7  | 3,8        | 3,8  |
|             | 100"                   | 215,0 | 135,0                          | 84,6   | 53,1     | 258,0                       | 412,8 | 101,6      | 162,5 | 26,9        | 26,9 | 10,6       | 10,6 |
|             | 150"                   | 323,0 | 202,0                          | 127,2  | 79,5     | 387,6                       | 620,2 | 152,6      | 244,2 | 40,4        | 40,4 | 15,9       | 15,9 |
| WUNGA 10.10 | 200"                   | 431,0 | 269,0                          | 169,7  | 105,9    | 517,2                       | 827,5 | 203,6      | 325,8 | 53,9        | 53,9 | 21,2       | 21,2 |
|             | 250"                   | 539,0 | 337,0                          | 212,2  | 132,7    | 646,8                       | NA    | 254,6      | NA    | 67,3        | 67,3 | 26,5       | 26,5 |
|             | 300"                   | 646,0 | 404,0                          | 254,3  | 159,1    | 775,2                       | NA    | 305,2      | NA    | 80,8        | 80,8 | 31,8       | 31,8 |

 $\diamond\,$  El usuario debe considerar que esta tabla es una mera referencia.

## Utilizar el panel de control

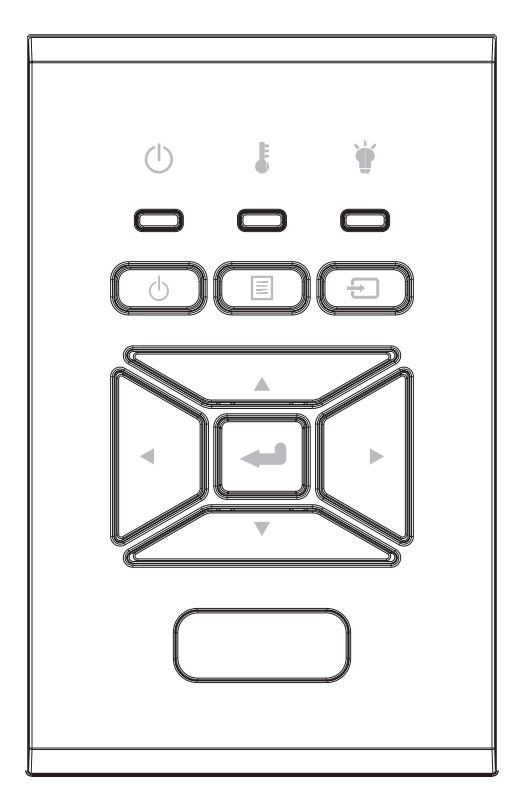

| Nombre                                             | Descripción                                                                            |
|----------------------------------------------------|----------------------------------------------------------------------------------------|
| Encerider 也                                        | Consulte la sección "Encender y apagar el proyector" en las páginas 18-19.             |
| Aceptar 🛁                                          | Confirma un elemento seleccionado.                                                     |
| ENTRADA 🖃                                          | Selecciona una señal de entrada                                                        |
| MENÚ 🗏                                             | Ejecuta el menú en pantalla (OSD). Para salir del menú OSD, vuelva a presionar "MENÚ". |
| Botones de se-<br>lección de cuatro<br>direcciones | Utilice ▲ ▼ ◀ ► para seleccionar las opciones o realizar ajustes<br>en su selección.   |
| LED DE LA LÁM-<br>PARA 🗑                           | Consulte el indicador LED del estado de fuente de iluminación del proyector.           |
| LED de TEMP 🌡                                      | Consulte el indicador LED del estado de temperatura del pro-<br>yector.                |
| LED DE Encerider/<br>ESPERA 也                      | Consulte el indicador LED del estado de Encerider del proyec-<br>tor.                  |

## Menús en pantalla (OSD)

El proyector tiene menú multilingüe OSD en pantalla que le permite realizar los ajustes y modifica una serie de ajustes.

### Cómo funcionan

- 1. Para abrir el menú OSD, presione el botón "Menú" del mando a distancia o del teclado del proyector.
- Cuando el menú OSD aparezca, utilice los botones ▲ ▼ para seleccionar cualquier opción del menú principal. Cuando realice una selección en una página en particular, pulse la tecla ► o "Intro" para entrar en el submenú.
- 3. Utilice las teclas ▲ ▼ para seleccionar el elemento deseado y realice los ajustes con la tecla ◀ ►.
- 4. Seleccione la opción siguiente que desee ajustar en el submenú y ajústela según se describió anteriormente.
- 5. Pulse "Intro" para confirmar.
- 6. Para salir, pulse de nuevo "Menú". El menú OSD se cerrará y el proyector guardará automáticamente la nueva configuración.

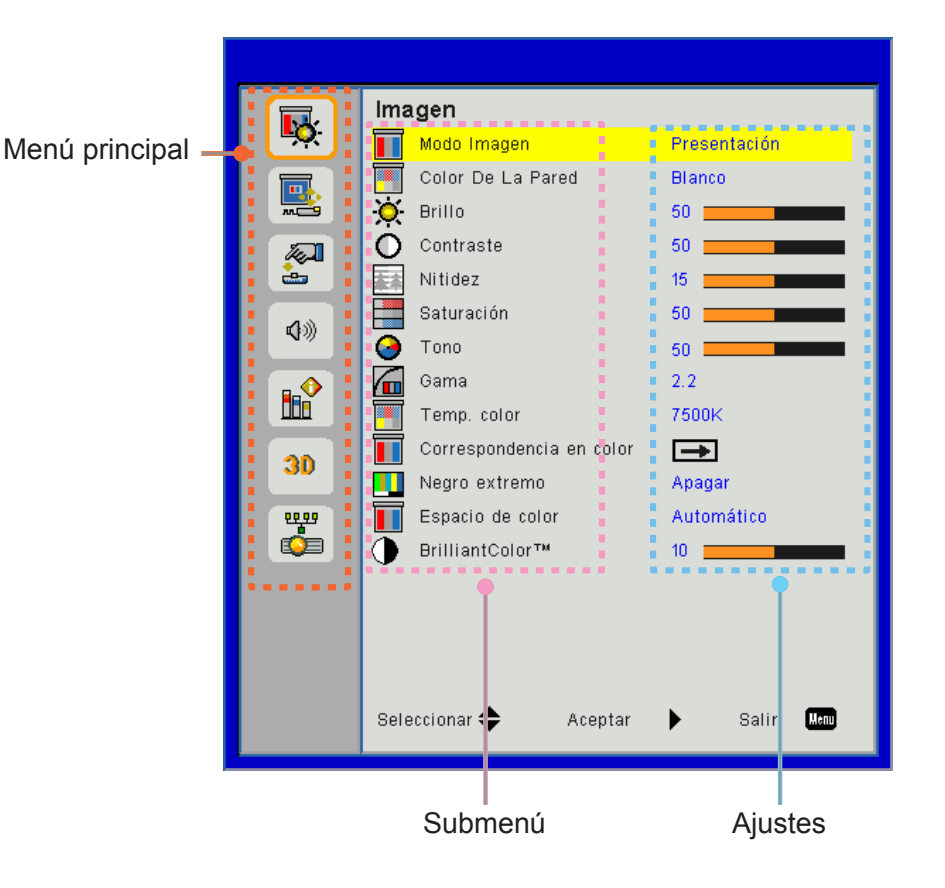

### Estructura

**Nota:** Tenga en cuenta que los menús en pantalla (OSD) varían de acuerdo al tipo de señal seleccionado y al modelo del proyector que esté utilizando.

| Menú<br>principal    | Submenú                  | Ajustes                                              |                                                                                                    |
|----------------------|--------------------------|------------------------------------------------------|----------------------------------------------------------------------------------------------------|
|                      | Mode Imagen              |                                                      | Brillante/Presentación/Película/sRGB/Mezcla/DICOM SIM./<br>Usuario<br>(Cambie el Modo de Color a Modo de Usuario si el consumi-<br>dor cambia los ajustes) |
|                      | Color De La Pared        |                                                      | Blanco/Claro/Amarillo/Azul claro/Rosa/Verde oscuro                                                                                                    |
|                      | Brillo                   |                                                      |                                                                                                    |
|                      | Contraste                |                                                      |                                                                                                    |
|                      | Nitidez                  |                                                      |                                                                                                    |
|                      | Saturación               |                                                      | (Solo para la señal de componente VGA)                                                                                                    |
| Imagen               | Tono                     |                                                      | (Solo para la señal de componente VGA)                                                                                                    |
|                      | Gama                     |                                                      | Película/Gráficos/1.8/2.0/2.2/2.6/Pizarra/DICOM SIM                                                                                                    |
|                      | Temp. Color              |                                                      | 5500K/6500K/7500K/8500K/9500K                                                                                                    |
| Coincidenci<br>color | Coincidencia en<br>color | Blanco/Rojo/<br>Verde/Azul/Cian/<br>Magenta/Amarillo | Tonalidad/ Saturación /Ganancia                                                                                                    |
|                      | Negro extremo            |                                                      | Encerider / Apagar                                                                                                    |
|                      | Espacio Color            |                                                      | No entrada HDMI: Auto/RGB/YUV                                                                                                    |
|                      |                          |                                                      | Entrada HDMI: Auto/RGB (0 ~ 255)/RGB (16 ~ 235)/YUV                                                                                                    |
|                      | BrillianColor™           |                                                      | 1~10                                                                                                    |
|                      | Relación aspecto         |                                                      | Automático/4:3/16:9/16:10                                                                                                    |
|                      | Fase                     |                                                      |                                                                                                    |
|                      | Reloj                    |                                                      |                                                                                                    |
|                      | Posición H               |                                                      |                                                                                                    |
|                      | Posición Vertical        |                                                      |                                                                                                    |
|                      | Zoom Digital             |                                                      |                                                                                                    |
|                      | Proyección               |                                                      | Frontal/Frontal techo/Posterior/Post. techo                                                                                                    |
|                      |                          | Corregir dist. V.                                    |                                                                                                    |
|                      |                          | Corregir dist. H.                                    |                                                                                                    |
| Pantalla             | Corrección               | 4 esquinas                                           | Encerider/Apagar                                                                                                    |
|                      | geométrica               | Cuadrícula de<br>color                               | Púrpura/Verde                                                                                                    |
|                      |                          | Reiniciar                                            | Sí/No                                                                                                    |
|                      |                          | Función                                              | PBP/PIP/ Apagar                                                                                                    |
|                      |                          | Fuente principal                                     | VGA/HDMI-1/HDMI-2/HDBaseT                                                                                                    |
|                      | Configuración            | Sub-fuente                                           | VGA/HDMI-1/HDMI-2/HDBaseT                                                                                                    |
|                      | PIP-PBP                  | Ubicación                                            | Arriba iz./Arriba de/Abajo Iz/Abajo der                                                                                                    |
|                      |                          | Tamaño                                               | Pequeño/Medio/Grande                                                                                                    |
|                      |                          | Deformación                                          |                                                                                                    |

| Menú<br>principal | Submenú                        | Ajustes |                                                                                                    |
|-------------------|--------------------------------|---------|----------------------------------------------------------------------------------------------------|
|                   | Idioma                         |         | Inglés/Alemán/Francés/Italiano/Español/Polaco/Sueco/<br>Holandés/Portugués/Japonés/Chino tradicional/ Chino<br>simplificado/Coreano/Ruso/Árabe/Norsk/Turco/danés/<br>finlandés/Griego/Húngaro/Checo/Rumano/Tailandés/Persa/<br>Vietnamita/Indonesio/Eslovaco |
|                   | Localización menú              |         | Superior izqda./Superior dcha./Centro/Inferior izqdo./Inferior dcho.                                                                                                    |
| Ajustes           | VGA Out<br>(En espera)         |         | Apagar/Encerider                                                                                                    |
|                   | LAN (REPOSO)                   |         | Apagar/Encerider                                                                                                    |
|                   | Modelo de menú                 |         | Ninguna / Cuadrícula / Blanco                                                                                                    |
|                   | Encerider Directo              |         | Encerider/Apagar                                                                                                    |
|                   | Señal de<br>Encendido          |         | Encerider/Apagar                                                                                                    |
|                   | Restaurar a<br>predeterminados |         | Sí/No                                                                                                    |
|                   | Altavoz                        |         | Encerider/Apagar                                                                                                    |
|                   | Salida de audio                |         | Encerider/Apagar                                                                                                    |
|                   | Micrófono                      |         | Encerider/Apagar                                                                                                    |
| Volumen           | Silencio                       |         | Encerider/Apagar                                                                                                    |
| Volumen           | Volumen                        |         |                                                                                                    |
|                   | Volumen del<br>micrófono       |         |                                                                                                    |
|                   | EQ                             |         |                                                                                                    |

| Menú<br>principal | Submenú                          | Ajustes                      |                                        |
|-------------------|----------------------------------|------------------------------|----------------------------------------|
|                   | Logotipo                         |                              | Por defecto/Usuario                    |
|                   | Captura de Logo                  |                              |                                        |
|                   | Fuente Auto.                     |                              | Encerider/Apagar                       |
|                   | Entrada                          |                              | VGA, HDMI-1, HDMI-2, HDBaseT           |
|                   | Apagar Automático<br>(Mín.)      |                              |                                        |
|                   | Modo ahorro de<br>energía (Mín.) |                              |                                        |
|                   |                                  |                              | Horas usadas de SSI (Normal)           |
|                   | Configuración SSI                |                              | Horas usadas de SSI (ECO)              |
|                   |                                  | Modo de<br>Encerider del SSI | Normal, ECO                            |
|                   | Gran altitud                     | Encerider/Apagar             | [Desact. Predeterminado]               |
|                   |                                  | Filtro Opcional<br>Instalado | Sí/No                                  |
|                   | Configuración                    | Contador del filtro          | Solo lectura                           |
|                   | del filtro                       | Aviso del filtro             |                                        |
|                   |                                  | Aviso de limpieza            | Sí/No                                  |
|                   |                                  | Seguridad                    | Encerider/Apagar                       |
|                   | Seguridad                        | Temp. de Seg.                | Mes/Día/Hora                           |
|                   | logandad                         | Cambiar                      |                                        |
| Opciones          |                                  | Contraseña                   |                                        |
|                   | Ajustes remotos                  | Funcion IR                   | Encerider/Apagar                       |
|                   |                                  |                              | 00~99                                  |
|                   | HDBaseT Control                  |                              |                                        |
|                   |                                  | nDbasei                      | Versión                                |
|                   |                                  |                              | HDMLEO                                 |
|                   | PIP-PBP Module                   |                              | Reiniciar                              |
|                   |                                  |                              | Actualizar USB                         |
|                   | Información Oculta               | Encerider /<br>Apagar        |                                        |
|                   |                                  |                              | Nombre de modelo                       |
|                   |                                  |                              | SNID                                   |
|                   |                                  |                              | Fuente (Fuente principal / Sub-fuente) |
|                   |                                  |                              | Resolución de fuente principal         |
|                   |                                  |                              | Resolución de sub-fuente               |
|                   | Información                      |                              | Versión SW (DDP/MCU/LAN)               |
|                   |                                  |                              | Relación aspecto                       |
|                   |                                  |                              | Horas de SSI (Normal/Eco)              |
|                   |                                  |                              | Dirección IP                           |
|                   |                                  |                              | Estado de Red                          |
|                   |                                  |                              | Código Mando                           |
|                   |                                  |                              | Codigo Mando (Activo)                  |

| Menú<br>principal | Submenú           | Ajustes |                     |
|-------------------|-------------------|---------|---------------------|
|                   | 3D                |         | Auto/Encerider      |
|                   | Inv. 3D           |         | Encerider/Apagar    |
|                   |                   |         | Frame Packing       |
| 3D                |                   |         | Side-by-Side (Half) |
| 30                | 3D Formato        |         | Top and Bottom      |
|                   |                   |         | Frame Sequential    |
| 1080p@24          |                   |         | Field Sequential    |
|                   | 1080p@24          |         | 96 Hz/144 Hz        |
|                   | Estado            |         |                     |
|                   | Cliente DHCP      |         | Encerider/Apagar    |
|                   | Dirección IP      |         |                     |
|                   | Máscara de Subred |         |                     |
|                   | Pasarela          |         |                     |
|                   | DNS               |         |                     |
| Red               | Almacén           |         |                     |
|                   | Dirección MAC     |         |                     |
|                   | Nombre de grupo   |         |                     |
|                   | Nombre del        |         |                     |
|                   | proyector         |         |                     |
|                   | Ubicación         |         |                     |
|                   | Contacto          |         |                     |

### Imagen

#### Mode Imagen

Hay muchas preconfiguraciones de fábrica optimizadas para varios tipos de imágenes. Utilice el botón ◀ o ► para seleccionar el elemento.

- Brillante: Para la optimización del brillo.
- Presentación: Para la presentación de reunión.
- Película: Para la reproducción de contenido de vídeo.
- sRGB: Para contenido de juego.
- Mezcla: Para aplicación de combinación.
- DICOM Sim:
- Usuario: Memoriza la configuración del usuario.

#### Color De La Pared

Use esta función para obtener una imagen optimizado de pantalla según el color de la pared. Puede seleccionar entre "Blanco", "Amarillo claro", Azul claro", "Rosa" y "Verde oscuro".

#### <u>Brillo</u>

Permite ajustar el brillo de la imagen.

- Pulse el botón ◀ para oscurecer la imagen.
- Pulse el botón ► para aclarar la imagen.

#### <u>Contraste</u>

El contraste controla la diferencia entre las partes más oscuras y las más claras de la imagen. Mediante el ajuste del contraste se cambia la cantidad de negro y blanco de la imagen.

- Pulse el botón < para disminuir el contraste.
- Pulse el botón ► para aumentar el contraste.

#### <u>Nitidez</u>

Ajustar la nitidez de la imagen.

- Pulse el botón ◀ para disminuir la nitidez.
- Pulse el botón ► para aumentar la nitidez.

Nota: Las funciones "Nitidez", "Saturación" y "Tono" solamente se admiten en el modo Vídeo.

#### **Saturación**

Ajusta la imagen de vídeo desde blanco y negro a un color totalmente saturado.

- Pulse el botón ◀ para disminuir la cantidad de saturación de la imagen.
- Pulse el botón ▶ para aumentar la cantidad de saturación de la imagen.

Nota: La saturación solo está admitida para la fuente VGA (480i/480p 576i/675p 720P 1080i/1080p)

#### <u>Tono</u>

Ajusta el balance de color entre rojo y verde.

- Pulse el botón ◀ para aumentar la cantidad de verde en la imagen.
- Pulse el botón ► para aumentar la cantidad de color de la imagen.

Nota: El tono solo está admitido para la fuente VGA (480i/480p 576i/675p 720P 1080i/1080p)

#### <u>Gama</u>

Esto le permite ajustar el valor gamma para obtener un mejor contraste de imagen para la entrada.

#### Temp. Color

Esto le permite ajustar la temperatura del color. Cuanto mayor sea la temperatura, más fría parecerá la pantalla. Cuanto menor sea la temperatura, más cálida parecerá la pantalla.

#### Coincidencia en color

Use estos ajustes para el ajuste avanzado de los colores Rojo, Verde, Azul, Cian, Magenta, Amarillo y Blanco.

#### Negro extremo

Utilice esta función para aumentar la proporción de contraste.

#### **Espacio Color**

Seleccione un tipo de matriz de color apropiado para AUTO, RGB (0 - 255), RGB, (16 - 235) o YUV.

Nota: "RGB (0 - 255)" y "RGB (16 - 235)" solo se admiten con la fuente HDMI.

#### <u>BrillianColor™</u>

Este elemento ajustable utiliza un nuevo algoritmo de procesamiento de color y mejoras para permitir un mayor brillo y proporcionar colores verdaderos, más vibrantes en la imagen.

### Pantalla

#### Relación aspecto

- Auto: Mantiene la imagen con el ratio original de anchura altura y maximiza la imagen para que se ajuste a los píxeles horizontales o verticales nativos.
- 4:3: La imagen se pondrá en una escala para que se adecúe a la pantalla y se muestre con un ratio de 4:3.
- 16:9: La imagen se pondrá en una escala para que se adecúe al ancho de la pantalla y la altura será ajustada para mostrar la imagen con un ratio de 16:9.
- 16:10: La imagen se pondrá en una escala para que se adecúe al ancho de la pantalla y la altura será ajustada para mostrar la imagen con un ratio de 16:10.

#### <u>Fase</u>

Sincroniza la frecuencia de la señal de la pantalla con la tarjeta gráfica. Si la imagen parece ser inestable o parpadea, use esta función para corregirla.

Nota: Ajuste de Fase, Reloj, Posición H, Posición V, sólo soporta Gráfico VGA.

#### <u>Reloj</u>

Ajústelo para obtener una imagen óptima cuando haya un parpadeo vertical en la imagen.

#### Posición H.

- Pulse el botón ◀ para mover la imagen hacia la izquierda.
- Pulse el botón ► para mover la imagen hacia la derecha.

#### Posición Vertical

- Pulse el botón ◀ para mover la imagen hacia abajo.
- Pulse el botón ► para mover la imagen hacia arriba.

#### Zoom Digital

- Pulse el botón ◄ para reducir el tamaño de la imagen.
- Pulse el botón ► para magnificar la imagen en la pantalla de proyección.

#### Proyección

- Frontal: La imagen se proyecta en línea recta en la pantalla.
- Frontal techo: Se trata de la selección predeterminada. Con esta opción la imagen aparecerá al revés.
- Posterior: Con esta opción la imagen aparecerá invertida.
- · Post. techo: Con esta opción la imagen aparecerá invertida y al revés.

#### Corrección Geométrica

Trapezoidal H

Pulse el botón ◀ o ► para ajustar la distorsión de la imagen horizontalmente. Si la imagen presenta un aspecto trapezoidal, esta opción puede ayudarle a hacer la imagen más rectangular.

- Trapezoidal V
   Pulse el botón ◄ o ► para ajustar la distorsión de la imagen verticalmente. Si la imagen presenta un aspecto trapezoidal, esta opción puede ayudarle a hacer la imagen más rectangular.
- 4 esquinas

Ajuste las 4 esquinas de la imagen píxel por píxel para hacer la imagen rectangular.

Cuadrícula de color

Configure la corrección de las 4 esquinas de la función de la cuadrícula de color.

Reiniciar

Configurar la corrección trapezoidal H/V, los parámetros de 4 esquinas a los valores predeterminados.

#### **Configuración PIP-PBP**

- Función: Para activar/desactivar la función PIP/PBP.
- Fuente principal: Para configurar la fuente principal PIP/PBP.
- Sub-fuente: Para configurar la sub-fuente PIP/PBP.
- Ubicación: Para configurar la ubicación de la sub-fuente PIP.
- Tamaño: Para configurar el tamaño de la sub-fuente PIP.
- Deformación: Para cambiar la sub-fuente / la fuente principal PBP/PIP.

Es posible que algunas combinaciones de fuente/señales no sean compatibles con la función PIP/PBP. Consulte la siguiente tabla:

| Matriz  | HDMI-1 | HDMI-2 | HDBaseT | VGA |
|---------|--------|--------|---------|-----|
| HDMI-1  | -      | H 1    | -       | H 1 |
| HDMI-2  | H 1    | -      | H 1     | H 1 |
| HDBaseT | -      | H 1    | -       | H 1 |
| VGA     | H 1    | H 1    | H 1     | -   |

- 1. Las líneas parpadeantes pueden ocurrir si el ancho de banda de ambas entradas están muy altas, intente reducir la resolución.
- 2. Si ocurre un desgarro de fotograma debido a una diferencia en un ratio de fotograma entre la sub-imagen y la imagen principal, intente que coincida el ratio de fotograma para cada entrada.

## Ajustes

#### <u>ldioma</u>

Puede mostrar el menú OSD multilingüe. Pulse el botón ◀ o ► en el submenú y utilice el botón ▲ o ▼ para seleccionar el idioma deseado. Pulse ► en el mando a distancia para finalizar la selección.

| Idioma     |                   |            |           |
|------------|-------------------|------------|-----------|
| English    | Polski            | Suomi      | Slovakian |
| Deutsch    | 한국어               | ελληνικά   |           |
| Svenska    | Русский           | Magyar     |           |
| Français   | Español           | Čeština    |           |
| العربية    | 繁體中交              | Romanian   |           |
| Nederlands | Italiano          | ไทย        |           |
| Norsk      | Português         | فارسى      |           |
| Dansk      | Türkçe            | Vietnamese |           |
| 简体中交       | 日本語               | Indonesia  |           |
| Selecc     | ionar 🔶 🛛 Aceptar | 🕨 Salir 🛛  | enu       |

#### Localización menú

Escoja la localización de menús en la pantalla.

#### VGA Out (En espera)

Seleccione "ACT" para activar la conexión de salida VGA.

#### LAN (REPOSO)

Seleccione "ACT" para activar la conexión LAN. Seleccione "Apagar" para desactivar la conexión LAN.

#### Modelo de menú

Muestra un patrón de prueba.

#### **Encerider Directo**

Elija "Activado" para activar el modo Encerider directo. El proyector se encenderá automáticamente cuando se suministre alimentación CA, sin tener que presionar el botón "Encerider" del panel de control del proyector o el botón 🕁 del mando a distancia.

#### Señal de Encendido

Si la señal de encendido está configurada como encendida, el proyector se despertará automáticamente del modo en reposo si la fuente de entrada se modifica de inactiva a activa.

#### **Restablecer parametros**

Elija "Sí" para devolver los parámetros de todos los menús a las configuraciones predeterminadas por fábrica.

### Volumen

#### <u>Altavoz</u>

- Seleccione "ACT" para activar los altavoces.
- Seleccione "DES" para desactivar los altavoces.

#### Salida del línea

- Seleccione "ACT" para activar la función de salida de línea.
- Seleccione "DES" para desactivar la función de salida de línea.

#### Micrófono

- Seleccione "ACT" para activar el micrófono.
- Seleccione "DES" para desactivar el micrófono.

#### <u>Silencio</u>

- Seleccione "ACT" para activar el silencio.
- Seleccione "DES" para desactivar el silencio.

#### <u>Volumen</u>

- Pulse el botón ◀ para disminuir el volumen.
- Pulse el botón ► para aumentar el volumen.

#### Volumen del micrófono

- Pulse el botón ◀ para disminuir el volumen del micrófono.
- Pulse el botón ► para aumentar el volumen del micrófono.

#### <u>EQ</u>

Configura los valores de audio EQ.

## Opciones

#### Logotipo

Use esta función para establecer la pantalla de inicio que desee. Si se realiza algún cambios, éstos se harán efectivos la próxima vez que se encienda el proyector.

- Por defecto: La pantalla de inicio por defecto.
- Usuario: Se utiliza la imagen memorizada de la función "Captura de Logotipo".

#### Captura de Logo

Pulse el botón ▶ para capturar la imagen que se muestra actualmente en la pantalla.

#### Nota:

La función "Captura de Logotipo" no está disponible cuando la función 3D esté habilitada. Antes de activar esta función, se recomienda que la "Relación aspecto" esté configurado en "Automático".

#### Fuente autom.

- Activado: El proyector buscará otras señales si la señal de entrada actual se pierde.
- Apagar: El proyector solamente buscará en la conexión de entrada actual.

#### Entrada

Pulse el botón ► para activar/desactivar las fuentes de entrada. El proyector no buscará las entradas que no estén seleccionadas.

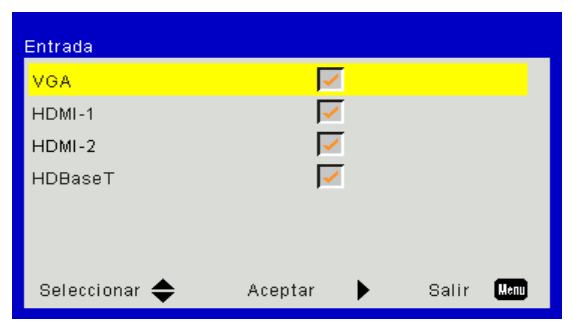

#### Apagar Automático (Min)

Establece el intervalo de cuenta atrás del temporizador. El temporizador de cuenta atrás comenzará a contar cuando no se esté enviando ninguna señal al proyector. El proyector se apagará automáticamente al finalizar la cuenta atrás (en minutos).

#### Modo ahorro de energía (Mín.)

Establece el intervalo de cuenta atrás del temporizador. El temporizador de cuenta atrás comenzará independientemente de si se envía o no una señal al proyector. El proyector se apagará automáticamente al finalizar la cuenta atrás (en minutos).

#### Configuración SSI

- Horas usadas de SSI (Normal) Muestra el tiempo de proyección del modo normal.
- Horas usadas de SSI (ECO) Muestra el tiempo de proyección del modo ECO.
- Modo de Encerider del SSI Normal: Modo normal.
   ECO: Utilice esta función para atenuar la SSI del proyector que permitirá reducir el consumo de energía y ampliar la vida útil de la SSI.

#### Gran altitud

- Activado: Los ventiladores integrados funcionarán a una alta velocidad. Seleccione esta opción cuando utilice el proyector a altitudes superiores a los 2500 pies/762 metros.
- Apagar: Los ventiladores integrados funcionarán automáticamente a una velocidad variable según la temperatura interna.

#### Configuración del filtro

- Filtro Opcional Instalado: Filtro está instalado o no.
- Contador del filtro: Horas del filtro que había sido usado.
- Aviso Filtros (Hora): Ajustes el tiempo de recordatorio del filtro.
- Aviso de limpieza: Seleccione "Sí" para reiniciar el contador de las horas del filtro del polvo tras su sustitución o limpieza.

#### Seguridad

- Seguridad: Elija "Activado" para utilizar la verificación de seguridad cuando se encienda el proyector. Elija "Apagar" para encender el proyector sin la verificación de la clave.
- Temp. De Seg. Utilice esta función para configurar cuanto tiempo (Mes/Día/Hora) puede utilizarse el proyector. Pasado este tiempo se le pedirá que introduzca su contraseña de nuevo.
- Cambiar Contraseña

Primera vez:

- 1. Presione "←" para establecer la contraseña.
- 2. La contraseña tiene que tener 6 dígitos.
- 3. Utilice los botones numéricos del mando a distancia para especificar la nueva contraseña y, a continuación, presione el botón "←" para confirmar la contraseña.

Cambiar Contraseña:

- 1. Presione "+" para introducir la antigua contraseña.
- 2. Utilice los botones numéricos para especificar la contraseña actual y, a continuación, presione "←" para confirmar la operación.
- 3. Introduzca la nueva contraseña (de 6 dígitos de longitud) usando los botones numéricos del mando a distancia. Luego presione "←" para confirmar.
- 4. Introduzca otra vez la nueva contraseña y presione "←" para confirmar.
- Si introduce la contraseña incorrecta 3 veces, el proyector se apagará automáticamente.
- Si ha olvidado su contraseña, póngase en contacto con su distribuidor para recibir soporte técnico.

#### Nota:

El valor predeterminado de la contraseña es "000000" (primera vez).

Mantenga siempre la contraseña en sus archivos. Si se olvidara o perdiera la contraseña, póngase en contacto con su centro local de mantenimiento autorizado.

#### Ajustes remotos

- Función IR: Cuando esta función está "Desactivada", el proyector no se puede utilizar por el mando a distancia.
- Código remoto: 00 ~ 99, Código predeterminado (código común): 00

#### Nota:

Cómo configurar el mando a distancia para el código a distancia. 1. Pulse la tecla "ID" durante 5 segundos en el mando a distancia 2. Pulse el botón de número (XX) en el mando a distancia Por ejemplo, si el usuario desea configurar el mando a distancia para mapear el valor 2 de la configuración del código a distancia, pulse la tecla ID durante 5 segundos y luego pulse 02.

#### HDBaseT Control

El proyector se detectará automáticamente la señal del transmisor HDBaseT suministrado. Elija "HDBaseT" para activar el modo Encerider directo.

#### PIP-PBP Module

- Versión: Muestra la versión del software del módulo PIP-PBP.
- Restablecer: Restaura el módulo PIP-PBP.
- Actualizar USB: Actualizar el software del módulo PIP-PBP.
- HDMI EQ: Configure el valor EQ, el puerto HDMI y el módulo PIP-PBP.

#### Información Oculta

- Activado: Elija "Activado" para ocultar los mensajes de información.
- Apagar: Elija "Apagar" para mostrar el mensaje "Información".

#### **Información**

Muestra la información del proyector sobre el nombre del modelo, SNID, la fuente, la resolución, la versión del software, la relación de aspecto, las horas SSI, la dirección IP y el estado de red de la pantalla.

#### 3D

#### <u>3D</u>

Auto: Cuando se detecte una señal de identificación HDMI 1.4a 3D, la imagen 3D ixe será seleccionada automáticamente.

- Seleccione "ACT" para activar la función 3D.
- Seleccione "Auto" para detectar la señal 3D automáticamente.

#### <u>Inv. 3D</u>

Si observa una imagen distinta o solapada mientras lleva puesto las gafas DLP 3D, es posible que tenga que realizar una "inversión" para obtener una mejor secuencia de imagen izquierda/derecha y obtener así la imagen correcta.

#### **3D Formato**

Utilice esta característica para seleccionar el formato 3D. Las opciones son: "Frame Packing", "Side-by-Side (Half)", "Top and Bottom", "Frame Sequential".

#### <u>1080p@24</u>

Utilice esta característica para seleccionar la tasa de actualización de 96 o 144 Hz en el paquete de 24 cuadros a 1080p.

### LAN

#### <u>Estado</u>

Muestra el estado de la conexión de la red.

#### **DHCP del Cliente**

Configura los ajustes DHCP.

- Activado: Seleccione "ACT" para permitir que el proyector obtenga la dirección IP automáticamente desde su red.
- Apagar: Seleccione "DES" para asignar manualmente la configuración DNS, IP, máscara de subred y puerta de enlace.

#### Dirección IP

Muestra la dirección IP.

#### Máscara de Subred

Muestra el número de la máscara de subred.

#### <u>Pasarela</u>

Muestra la puerta de enlace predeterminada de la red conectada al proyector.

#### <u>DNS</u>

Muestra el número DNS.

#### **Dirección MAC**

Muestra la dirección MAC.

#### Nombre de grupo

Muestra el nombre del grupo.

#### Nombre del proyector

Muestra el nombre del proyector.

#### <u>Ubicación</u>

Muestra la ubicación del proyector.

#### <u>Contacto</u>

Muestra la información del contacto.

### Problemas del proyector

### El proyector deja de responder a todos los controles

- Si es posible, apague el proyector y, a continuación, desenchufe el cable de alimentación. Espere al menos 60 segundos antes de conectar de nuevo la alimentación.
- Compruebe que la opción "Bloqueo teclado" no está activada intentando controlar el proyector con el mando a distancia.

#### 김 Si el mando a distancia no funciona

- Compruebe que el ángulo de operación del mando a distancia esté dentro de un ángulo de ± 30°, tanto horizontal como verticalmente, de uno de los receptores IR del proyector.
- Asegúrese de que no haya ningún obstáculo entre el mando a distancia y el proyector. Acérquese a una distancia de 12 m (± 0°) del proyector.
- Asegúrese de que las pilas estén correctamente insertadas.
- Reemplace las pilas si están agotadas.
- Asegúrese de que ha configurado su mando con la configuración correcta del código IR.

#### Cuando realice una conexión directa entre su PC y el proyector

Si tiene un problema de conexión de red de su ordenador al proyector, consulte los ajustes del ordenador que se muestran a continuación o póngase en contacto con el administrador de la página web.

Paso 1: Busque una dirección IP (192.168.0.100) en la función LAN del proyector.

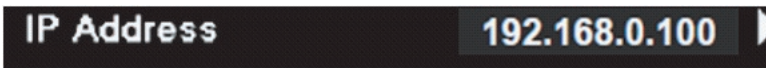

- Paso 2: Seleccione "Aplicar" y pulse el botón "Intro". Cuando se haya guardado el ajuste, salga del menú OSD pulsando el botón "Menú".
- Paso 3: Para abrir Conexiones de red, haga clic en **Inicio**, seleccione **Panel de control**, haga clic en **Conexiones de red e Internet** y, a continuación, haga clic en **Conexiones de red**. Haga clic en la conexión que desee configurar y, a continuación, en **Tareas de red Solution**, haga clic en **Cambiar la configuración de esta conexión**.
- Paso 4: En la ficha **General**, en **Esta conexión utiliza los siguientes elementos**, haga clic en Protocolo de Internet (TCP/IP) y, a continuación, haga clic en "**Propiedades**".

| General     | Authentication Advanced                     | _    |
|-------------|---------------------------------------------|------|
| Connec      | et using:                                   |      |
| B N         | NVIDIA nForce Networking Controller Configu | re   |
| This cor    | onnection uses the following items:         |      |
|             | Client for Microsoft Networks               |      |
|             | QoS Packet Scheduler                        |      |
| <b>⊠</b> 37 | F Internet Protocol (TCP/IP)                |      |
|             | Install Uninstall (Properti                 | es ) |

Paso 5: Haga clic en Utilizar la siguiente dirección IP y escriba la siguiente información:

- 1) Dirección IP: 192.168.0.101
- 2) Máscara de subred: 255.255.255.0
- 3) Puerta de enlace predeterminada: 192.168.0.254

| General                                                                                          |                                                                                            |
|--------------------------------------------------------------------------------------------------|--------------------------------------------------------------------------------------------|
| You can get IP settings assig<br>this capability. Otherwise, you<br>the appropriate IP settings. | ned automatically if your network supports<br>I need to ask your network administrator for |
| 🔘 Obtain an IP address au                                                                        | atomatically                                                                               |
| lowing IP add                                                                                    | dress:                                                                                     |
| IP address:                                                                                      | 192.168.0.101                                                                              |
| Subnet mask:                                                                                     | 255 . 255 . 255 . 0                                                                        |
|                                                                                                  |                                                                                            |

Paso 6: Para abrir el cuadro de diálogo Opciones de Internet, abra el explorador Web IE, haga clic en Opciones de Internet, seleccione la ficha **Conexiones** y haga clic en **"Configuración de LAN..."**.

|                                                                                        | Add      |
|----------------------------------------------------------------------------------------|----------|
|                                                                                        | Remove   |
| Thoose Settings if you need to configure a proxy server for a connection.              | Settings |
| Never dial a <u>connection</u> Dial <u>whenever</u> a network connection is not preser | it       |
| Always dial my default connection                                                      |          |

Paso 7: Todos los elementos del **Ajuste de Área de Red Local (LAN)** deben desmarcarse. A continuación, haga clic en el botón "Aceptar" dos veces.

| Automatically detect                                     | settings                                 |           |               |
|----------------------------------------------------------|------------------------------------------|-----------|---------------|
| Use automatic config                                     | uration script                           |           |               |
| Address                                                  |                                          |           |               |
| Proxy server                                             |                                          |           |               |
|                                                          |                                          |           |               |
| Use a proxy server f<br>dial-up or VPN conne             | or your LAN (These se<br>ctions).        | ttings w  | ill not apply |
| Use a proxy server f<br>dial-up or VPN conne<br>Address; | or your LAN (These sections).<br>Port: 8 | ettings w | ill not apply |

Paso 8: Abra su navegador IE y escriba la dirección IP 192.168.0.100 en la URL. Pulse a continuación la tecla "Enter".

### Cómo utilizar el explorador Web para controlar el proyector

1. Active la opción DHCP para permitir que un servidor DHCP asigne automáticamente una dirección IP, o especifique manualmente la información de red necesaria.

| 🚑 Status      | Connect       |
|---------------|---------------|
| 📇 ОНСР        | Off           |
| 🖫 IP Address  | 172.16.1.42   |
| 🕞 Subnet Mask | 255.255.255.0 |
| 🕒 Gateway     | 172.16.1.254  |
| DNS           | 172.16.1.1    |

- 2. A continuación, elija Aplicar y presione el botón 📧 para completar el proceso de configuración.
- 3. Abra el explorador Web y escriba la dirección OP desde la pantalla LAN OSD. Se abrirá la página que se muestra a continuación:

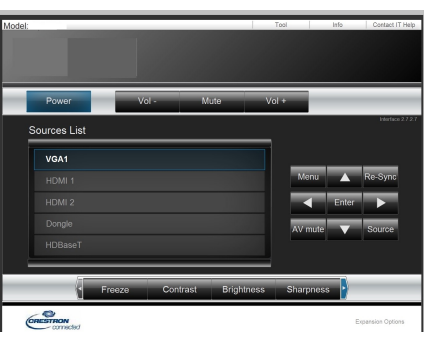

Nota: Si utiliza la dirección IP del proyector, no podrá comunicarse con el servidor de servicio.

4. Basado en una página web de red para la entrada de secuencias en pestaña [herramientas], la limitación para la longitud de entrada se encuentra en la siguiente lista ("espacio" y otras teclas de puntuación incluidas):

| Categoría                 | Elemento               | Longitud (caracteres)<br>- entrada |
|---------------------------|------------------------|------------------------------------|
|                           | Dirección IP           | 15                                 |
| Control de Crestron       | Identificador de la IP | 2                                  |
|                           | Puerto                 | 5                                  |
|                           | Nombre del proyector   | 10                                 |
| Proyector                 | Ubicación              | 9                                  |
|                           | Asignado a             | 9                                  |
|                           | DHCP (Habilitado)      | No aplicable                       |
|                           | Dirección IP           | 15                                 |
| Configuración de la       | Máscara de Subred      | 15                                 |
| red                       | Puerta de enlace pre-  | 15                                 |
|                           | Servidor DNS           | 15                                 |
|                           | Habilitado             | No aplicable                       |
| Contrasena del            | Nueva contraseña       | 15                                 |
| usuano                    | Confirmar              | 15                                 |
| O a ntra a c a dal a drai | Habilitado             | No aplicable                       |
| Contrasena dei admi-      | Nueva contraseña       | 15                                 |
|                           | Confirmar              | 15                                 |

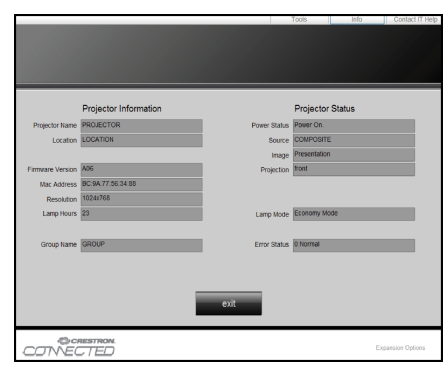

## Herramienta de control de Crestron RoomView

Crestron RoomView<sup>™</sup> proporciona una estación de control central para más de 250 sistemas de control en una única red Ethernet (pueden ser más; el número depende de la combinación del identificador de la IP y de la dirección de la IP). Crestron RoomView monitoriza cada proyector, incluyendo el estado en línea del proyector, la fuente de alimentación del sistema, la vida útil de la fuente de luz, los ajustes de red y los fallos de hardware, así como cualquier atributo personalizado definido por el administrador.

El Administrador puede añadir, suprimir o editar información de la habitación, información de contacto y eventos, que los usuarios pueden registrar automáticamente mediante el software. (Interfaz de funcionamiento como la imagen siguiente)

Nota: La compatibilidad con la función Crestron Room View depende de los modelos.

1. Pantalla principal

| tor.rvd - Room¥i | ew Express |          |     |              |               |               |      |                       |           |
|------------------|------------|----------|-----|--------------|---------------|---------------|------|-----------------------|-----------|
| 見(⊻) 親窗(Ψ) 説     | 明(出)       |          |     |              |               |               |      |                       |           |
| 🖂 🔁 🔒 🔜          | Pa 🕛 💡     |          |     |              |               |               |      |                       |           |
| Name             | Location   | Online   | Log | System Power | Display Power | Display Usage | Help | Schedule              | Emergency |
| Projector        | Here       | <b>√</b> |     |              |               |               |      | <ul> <li>✓</li> </ul> |           |
|                  |            |          |     |              |               |               |      |                       |           |
|                  |            |          |     |              |               |               |      |                       |           |
|                  |            |          |     |              |               |               |      |                       |           |

2. Editar Habitación

En la página "Editar Sala", introduzca la dirección IP (o nombre de host) tal y como se muestra en el menú en pantalla (OSD) del proyector; "02" para la ID de la IP y "41794" para el puerto reservado del control Creston.

| Edit Room: New            | ×                      |
|---------------------------|------------------------|
| General Groups            |                        |
| Room Information          |                        |
| Name: Projector           | Phone:                 |
| Help Here                 | e-Control Link: Browse |
| IP Address: 192.168.0.100 | Video Link:            |
| IPID/IP Port: 02 		 41794 |                        |
|                           |                        |
| DHCP Enabled              |                        |
| External Gateway          | Username:              |
| 0.0.0.0                   | Password:              |
| Comment                   |                        |
|                           |                        |
|                           |                        |
|                           | Save Room Save As Help |
|                           | 確定 取消 套用(点)            |

Acerca de Crestron RoomView<sup>™</sup> Método de comando y ajustes, acceda a la siguiente página web para obtener RoomView<sup>™</sup> Guía de usuario y más información: http://www.crestron.com

3. Editar Atributo

| Edit Attribute: New                 |                               |
|-------------------------------------|-------------------------------|
| General Alert   Groups   Rooms   Co | ntacts                        |
| Attribute Properties                | 0ff 0m                        |
| Signal Name:                        | Graphic:                      |
| Device:                             |                               |
| Signal Type: Digital 💌              |                               |
| Join Number: 50 💌 Def               | ault Max. Value: 1            |
| Options                             |                               |
| Apply attribute to all rooms        | 🔲 Display on main view        |
| Apply attribute to all contacts     | Show on context menu Advanced |
| 🔽 Record attribute changes to log   |                               |
|                                     |                               |

4. Editar Evento

| dit Event: Display Off                                                                                                    |                                                                                                    |                                                              |
|----------------------------------------------------------------------------------------------------|----------------------------------------------------------------------------------------------------|--------------------------------------------------------------|
| General Rooms                                                                                                    |                                                                                                    |                                                              |
| Event Properties<br>Name: Display Off<br>Type: Digital<br>Join: 6                                                                  |                                                                                                    | <ul><li>✓ Enable this event</li><li>✓ Repeat event</li></ul> |
| Schedule           Start Date:         2016/ 2/23 ▼           End Date:         2016/ 2/23 ▼           Time:         上午 12:00:00 ÷ | <ul> <li>✓ Weekdays</li> <li>✓ Monday</li> <li>✓ Tuesday</li> <li>✓ Wednesday</li> <li>✓ Thursday</li> <li>✓ Friday</li> </ul> | ☐ Weekends<br>☐ Saturday<br>☐ Sunday                         |

#### Para más información, visite http://www.crestron.com y www.crestron.com/getroomview.

La red admite Crestron (Room View), AMX (Descubrimiento de dispositivo), PJLink y control RS232.

## Instalación y limpieza del filtro de polvo opcional

Le recomendamos que limpie el filtro de polvo cada 500 horas de uso o más a menudo si está usando el proyector en un ambiente con polvo.

Cuando aparezca el mensaje de advertencia, realice los siguientes pasos para limpiar el filtro de aire:

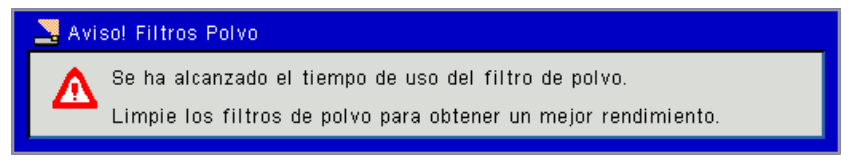

#### Nota:

El filtro opcional del polvo deberá ser utilizado en ambientes con mucho polvo.

Si el filtro de aire está instalado, un mantenimiento adecuado evitará que el proyector se sobrecaliente y se estropee.

El filtro de polvo es opcional.

Las interfaces específicas son seleccionadas en términos de las especificaciones de los tipos.

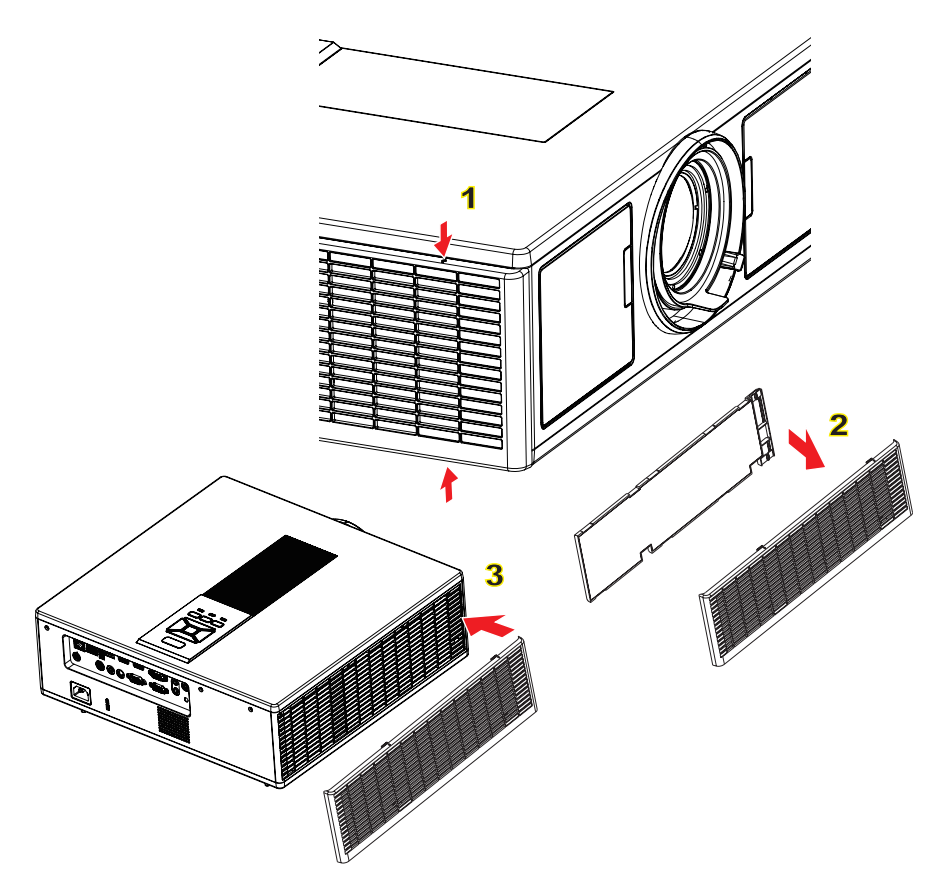

- Procedimiento de limpieza del filtro de aire:
- 1. Apague el proyector pulsando el botón "O".
- 2. Desconecte el cable de alimentación.
- 3. Extraiga el filtro de polvo, tal y como se muestra en la ilustración.①
- 4. Extraiga cuidadosamente el filtro de polvo. Limpie o cambie el filtro. 2

#### Para instalar el filtro, revierta los pasos anteriores.

5. Encienda el proyector y restablezca el contador de uso del filtro de polvo cuando este filtro de polvo haya sido sustituido.

## Modos de compatibilidad

|               |                           | A. Analógico V        | GA                     |                       |                                                                                                    |
|---------------|---------------------------|-----------------------|------------------------|-----------------------|----------------------------------------------------------------------------------------------------|
|               | 1                         | (1) Señal PC          | 1                      | 1                     | 1                                                                                                    |
| Modos         | Resolución                | Frecuencia V.<br>[Hz] | Frecuencia H.<br>[KHz] | CLK de píxel<br>[MHz] | Descripción EDID                                                                                                    |
| VGA           | 640 x 480                 | 60                    | 31,5                   | 25,2                  | Temporizador establecido 1                                                                                            |
|               | 640 x 480                 | 67                    | 35,0                   | 26,8                  | Temporizador establecido 1                                                                                            |
|               | 640 x 480                 | 72                    | 37,9                   | 31,5                  | Temporizador establecido 1                                                                                            |
|               | 640 x 480                 | 75                    | 37,5                   | 31,5                  | Temporizador establecido 1                                                                                            |
|               | 640 x 480                 | 85                    | 43,3                   | 36,0                  |                                                                                                    |
| IBM           | 720 x 400                 | 70                    | 31,5                   | 28,3                  | Temporizador establecido 1                                                                                            |
| SVGA          | 800 x 600                 | 56                    | 35,1                   | 36,0                  | Temporizador establecido 1                                                                                            |
|               | 800 x 600                 | 60                    | 37,9                   | 40,0                  | Temporizador establecido 1                                                                                            |
|               | 800 x 600                 | 72                    | 48,1                   | 50,0                  | Temporizador establecido 2                                                                                            |
|               | 800 x 600                 | 75                    | 46,9                   | 49,5                  | Temporizador establecido 2                                                                                            |
|               | 800 x 600                 | 85                    | 53,7                   | 56,3                  |                                                                                                    |
| Apple, Mac II | 832 x 624                 | 75                    | 49,1                   | 57,3                  | Temporizador establecido 2                                                                                            |
|               |                           |                       |                        |                       | WXGA: Temporizador establecido 2                                                                                      |
| YOA           | 4004 700                  |                       | 10.1                   | 05.0                  | XGA: Temporizador establecido 2                                                                                       |
| XGA           | 1024 x 768                | 60                    | 48,4                   | 65,0                  | v Temporizador Detallado (Nativo)/                                                                                    |
|               |                           |                       |                        |                       | Bloque del descriptor 1                                                                                               |
|               | 1024 x 768                | 70                    | 56,5                   | 75,0                  | Temporizador establecido 2                                                                                            |
|               | 1024 x 768                | 75                    | 60,0                   | 78,8                  | Temporizador establecido 2                                                                                            |
|               | 1024 x 768                | 85                    | 68,7                   | 94,5                  | •                                                                                                    |
|               | 1024 x 768                | 120                   | 99,0                   | 137,8                 | Identificación del Temporizador Están-<br>dar                                                                         |
| Apple, Mac II | 1152 x 870                | 75                    | 68,7                   | 100,0                 | Temporizador reservado del fabricante                                                                                 |
| SXGA          | 1280 x 1024               | 60                    | 64,0                   | 108.0                 | · · ·                                                                                                    |
|               | 1280 x 1024               | 72                    | 77,0                   | 133.0                 |                                                                                                    |
|               | 1280 x 1024               | 75                    | 80,0                   | 135.0                 | Temporizador establecido 2                                                                                            |
| QuadVGA       | 1280 x 960                | 60                    | 60,0                   | 101,3                 | Identificación del Temporizador Están-<br>dar                                                                         |
|               | 1280 x 960                | 75                    | 75,2                   | 130,0                 |                                                                                                    |
| SXGA+         | 1400 x 1050               | 60                    | 65,3                   | 121,8                 |                                                                                                    |
| UXGA          | 1600 x 1200               | 60                    | 75,0                   | 161,0                 | Identificación del Temporizador Están-<br>dar                                                                         |
| HD Completa   | 1920 x 1080               | 60                    | 67,5                   | 148,5                 |                                                                                                    |
| WUXGA         | 1920 x 1200               | 60                    | 74                     | 154                   | blanco reducido                                                                                                    |
|               |                           | (2) Sincronizad       | ión ancha exten        | dida                  |                                                                                                    |
| WXGA          | 1280 x 720                | 60                    | 44,8                   | 74,2                  | Identificación del Temporizador Están-<br>dar                                                                         |
|               | 1280 x 800                | 60                    | 49,6                   | 83,5                  | WXGA: Temporizador detallado (Nati-<br>vo)/Bloque del descriptor 1 XGA: Iden-<br>tificación del Temporizador Estándar |
|               | 1366 x 768                | 60                    | 47,7                   | 84,8                  |                                                                                                    |
|               | 1440 x 900                | 60                    | 59,9                   | 106,5                 | Identificación del Temporizador Están-<br>dar                                                                         |
| WSXGA+        | 1680 x 1050               | 60                    | 65,3                   | 146,3                 | WXGA: Identificación del Temporiza-<br>dor Estándar                                                                   |
|               | 1020 × 720                | 60                    | 44.35                  | 02.25                 |                                                                                                    |
|               | 1020 X 120                | (3) Señal com         |                        | 02,20                 | 1                                                                                                    |
| 480i          | 720 x 480<br>(1440 x 480) | 59,94 (29,97)         | 15,7                   | 13,5                  |                                                                                                    |

| 480p         720 x 480         59,94         31,5         27,0           576p         720 x 576         50         31,3         27,0                                                                                                    | 576i          | 720 x 576<br>(1440 x 576) | 50 (25)        | 15,6          | 13,5           |                                               |
|----------------------------------------------------------------------------------------------------|---------------|---------------------------|----------------|---------------|----------------|-----------------------------------------------|
| 576p         720 x 576         50         31.3         27.0           720p         1280 x 720         60         45.0         74.25           10801         1320 x 1080         60 (30)         33.8         74.25           10801         1920 x 1080         50 (25)         28.1         74.25           10801         1920 x 1080         50 (25)         28.1         74.25           1080p         1920 x 1080         60         67.5         148.5           1080p         1920 x 1080         60         67.5         148.5           1080p         1920 x 1080         60         56.3         148.5           Frecuencial M. Interpretation of the statistical statistical statis statistical statistical statis                                                                                                    | 480p          | 720 x 480                 | 59,94          | 31,5          | 27.0           |                                               |
| 720p         1280 x 720         60         45.0         74.25           720p         1280 x 720         50         37.5         74.25           1080i         1920 x 1080         60 (30)         33.8         74.25           1080i         1920 x 1080         50 (25)         28.1         74.25           1080p         1920 x 1080         60         67.5         148.5           1080p         1920 x 1080         50         56.3         148.5           1080p         1920 x 1080         50         56.3         148.5           1080p         1920 x 1080         60         67.5         148.5           1080p         1920 x 1080         60         31.5         25.2         Temporizador establecido 1           (1) Señal PC         Frecuencia H.<br>(H42)         [KH2]         Temporizador establecido 1         1           640 x 480         67         35.0         26.8         Temporizador establecido 1           640 x 480         70         31.5         Temporizador establecido 1           SVGA         800 x 600         72         48.1         50.0         Temporizador establecido 1           SVGA         800 x 600         72         48.1         50.0         Tem                                                                                                    | 576p          | 720 x 576                 | 50             | 31,3          | 27.0           |                                               |
| 720p         1280 x 720         50         37,5         74,25           10601         1920 x 1080         60 (30)         33,8         74,25           1080p         1920 x 1080         52(25)         28,1         74,25           1080p         1920 x 1080         60         67,5         148,5           1080p         1920 x 1080         60         66,3         148,5           1080p         1920 x 1080         60         66,3         148,5           1080p         1920 x 1080         60         66,3         148,5           1080p         1920 x 1080         60         66,3         148,5           1080p         1920 x 1080         60         66,3         148,5           1080p         1920 x 1080         60         66,3         148,5           1080p         1920 x 1080         60         75         148,5           1080p         640 x 480         67         35,0         26,8         Temporizador establecido 1           640 x 480         75         37,5         31,5         Temporizador establecido 1           1040 x 480         85         43,3         36,0         Temporizador establecido 1           1080 x 600         66                                                                                                    | 720p          | 1280 x 720                | 60             | 45,0          | 74,25          |                                               |
| 10801         1920 x 1080         60 (30)         33,8         74,25           10801         1920 x 1080         50 (25)         28,1         74,25           1080p         1920 x 1080         28,9 /24         27,0         74,25           1080p         1920 x 1080         60         67,5         148,5           1080p         1920 x 1080         50         56,3         148,5           1080p         1920 x 1080         50         56,3         148,5           1080p         1920 x 1080         50         56,3         148,5           1080p         1920 x 1080         50         56,3         148,5           1080p         1920 x 1080         60         31,5         25,2         Temporizador establecido 1           640 x 480         67         35,0         26,8         Temporizador establecido 1         1           640 x 480         75         37,5         31,5         Temporizador establecido 1         1           840 x 480         75         37,5         31,5         Temporizador establecido 1         1           800 x 600         72         48,1         50.0         Temporizador establecido 2         1           800 x 600         75         4                                                                                                    | 720p          | 1280 x 720                | 50             | 37,5          | 74,25          |                                               |
| 1080i         1920 x 1080         50 (25)         28,1         74,25           1080p         1920 x 1080         60         67,5         148,5           1080p         1920 x 1080         50         56,3         148,5           1080p         1920 x 1080         50         56,3         148,5           1080p         1920 x 1080         50         56,3         148,5           Image: specific colspan="2">Image: specific colspan="2">Image: specific colspan="2">Image: specific colspan="2">Image: specific colspan="2">Image: specific colspan="2">Specific colspan="2">Specific colspan="2">Specific colspan="2">Image: specific colspan="2">Image: specific colspan="2">Image: specific colspan="2">Image: specific colspan="2">Specific colspan="2">Image: specific colspan="2">Image: specific colspan="2">Image: specific colspan="2">Image: specific colspan="2">Image: specific colspan="2">Image: specific colspan="2">Image: specific colspan="2">Specific colspan="2">Specific colspan="2">Image: specific colspan="2">Image: specific colspan="2">Image: specific colspan="2">Image: specific colspan="2">Image: specific colspan="2">Image: specific colspan="2">Image: specific colspan="2">Image: specific colspan="2">Image: specific colspan="2">Image: specific colspan="2">Image: specific colspan="2">Image: specific colspan="2">Image: specific colspan="2">Specific colspan="2">Image: specific colspan="2">Image: specific colspan="2">Image: specific colspan="2">Image: specific colspan="2">Image: specific colspan="2">Image: specific colspan="2">Image: specific colspan="2">Image: specific colspan="2">Image: specific colspan="2">Image: specific colspan==2"           Image: spec                                                                                                    | 1080i         | 1920 x 1080               | 60 (30)        | 33,8          | 74,25          |                                               |
| 1080p         1920 x 1080         23,98 / 24         27,0         74,25           1080p         1920 x 1080         60         67,5         148,5           1080p         1920 x 1080         50         56,3         148,5           1080p         1920 x 1080         50         56,3         148,5           B. HDMI Digital           (1) Serial PC           Modos         Resolucion         Frecuencia V.<br>[KHz]         Frecuencia V.<br>[KHz]         CLK do pixel<br>[MHz]         Descripción EDID           VGA         640 x 480         67         35,0         26,8         Temporizador establecido 1           640 x 480         72         37,9         31,5         Temporizador establecido 1           640 x 480         75         37,5         31,5         Temporizador establecido 1           640 x 480         75         37,5         31,5         Temporizador establecido 1           SVGA         800 x 600         56         35,1         36,0         Temporizador establecido 2           800 x 600         72         48,1         50,0         Temporizador establecido 2         2           800 x 600         75         46,9         49,5         Temporizador establecido 2         2                                                                                                    | 1080i         | 1920 x 1080               | 50 (25)        | 28,1          | 74,25          |                                               |
| 1080p         1920 x 1080         60         67,5         148,5           1080p         1920 x 1080         50         56,3         148,5           B         HDMI Digital         (1) Sonal PC         Descripcion EDD           (1) Sonal PC         (1) Sonal PC         [KHz]         Descripcion EDD           VGA         640 x 480         67         35,0         26,8         Temporizador establecido 1           640 x 480         67         35,0         26,8         Temporizador establecido 1           640 x 480         67         35,0         26,8         Temporizador establecido 1           640 x 480         75         37,5         31,5         Temporizador establecido 1           640 x 480         85         43,3         36,0         Temporizador establecido 1           800 x 600         66         37,9         40,0         Temporizador establecido 1           SVGA         800 x 600         75         46,9         49,5         Temporizador establecido 2           800 x 600         75         46,9         49,5         Temporizador establecido 2         2           XGA         1024 x 768         70         56,5         75,0         Temporizador establecido 2         Y Temporizador establecido 2                                                                                                    | 1080p         | 1920 x 1080               | 23,98 / 24     | 27,0          | 74,25          |                                               |
| 1080p         1920 x 1080         50         56.3         148.5           E         HDMI Digital         (1) Sénal PC           Modos         Resolución         Frecuencia V.<br>[H2]         Frecuencia V.<br>[KH2]         CLK de pixel<br>[MH2]         Descripción EDD           VGA         640 x 480         60         31,5         25,2         Temporizador establecido 1           640 x 480         67         35,0         22,8         Temporizador establecido 1           640 x 480         75         37,5         31,5         Temporizador establecido 1           640 x 480         75         37,5         31,5         Temporizador establecido 1           640 x 480         70         31,5         Temporizador establecido 1         1004 x 480           800 x 600         66         35,1         36,0         Temporizador establecido 1         200 x 400           800 x 600         75         46,9         49,5         Temporizador establecido 2         200 x 60,0         200 x 60,0         200 x 65,5         7,7         49,1         57,3         Temporizador establecido 2         200 x 7,3         49,1         57,3         Temporizador establecido 2         20,4 x 7,4 x 7,6 x 7,5         60,0         78,8         Temporizador establecido 2         20,4 x 7,4 x 7,6 x 7,5                                                                                                    | 1080p         | 1920 x 1080               | 60             | 67,5          | 148,5          |                                               |
| B. HDMI Digital         Frecuencia H.<br>[Hz]         CLK de píxel<br>[MHz]         Descripción EDID           VGA         640 x 480         60         31,5         25,2         Temporizador establecido 1           640 x 480         67         35,0         26,8         Temporizador establecido 1           640 x 480         75         37,5         31,5         Temporizador establecido 1           640 x 480         75         37,5         31,5         Temporizador establecido 1           640 x 480         75         37,5         31,5         Temporizador establecido 1           640 x 480         85         43,3         36,0         Temporizador establecido 1           840 x 480         86         43,3         36,0         Temporizador establecido 1           800 x 600         72         48,1         50,0         Temporizador establecido 1           800 x 600         75         46,9         49,5         Temporizador establecido 2           800 x 600         75         49,1         57,3         Temporizador establecido 2           XGA         1024 x 768         60         48,4         65,0         YGA: Temporizador establecido 2           XGA         1024 x 768         75         60,0         78,8         Temporizad                                                                                                    | 1080p         | 1920 x 1080               | 50             | 56,3          | 148,5          |                                               |
| Image: Note of the second second se |               |                           |                |               |                |                                               |
| B. HOMI Digital(1) Serial PC(1) Serial PCModosResoluciónFrecuencia V<br>[Hz]CLK de pixel<br>[MHz]Descripción EDIDVGA640 x 4806031.525.2Temporizador establecido 1640 x 4806735.025.8Temporizador establecido 1640 x 4807237.931.5Temporizador establecido 1640 x 4807537.531.5Temporizador establecido 1640 x 4807031.528.3Temporizador establecido 1640 x 4807031.528.3Temporizador establecido 1640 x 4807248.136.0Temporizador establecido 1640 x 4807248.150.0Temporizador establecido 2800 x 6007248.150.0Temporizador establecido 2800 x 6007546.949.5Temporizador establecido 2800 x 6007546.949.5Temporizador establecido 2400 x 6007546.949.5Temporizador establecido 2200 x 6008553.765.775401 x 102 x 7687566.775.0Temporizador establecido 2302 x 6247566.775.0Temporizador establecido 2303 x 611024 x 7687566.775.0Temporizador establecido 2302 x 7687566.7100.0Temporizador establecido 2303 x 611280 x 10247568.7100.0                                                                                                    |               |                           |                |               |                |                                               |
| Image: contract in the image: contract in the image: contract in the |               |                           | B. HDMI Digita | l             |                | ·                                             |
| Modos         Resolución         Frecuencia V.<br>[Hz]         CLK de pixel<br>[KHz]         Descripción EDID           VGA         640 x 480         600         35,0         26,8         Temporizador establecido 1           640 x 480         67         35,0         26,8         Temporizador establecido 1           640 x 480         72         37,9         31,5         Temporizador establecido 1           640 x 480         85         43,3         36,0         Temporizador establecido 1           640 x 480         85         43,3         36,0         Temporizador establecido 1           640 x 480         660         35,1         28,3         Temporizador establecido 1           SVGA         800 x 600         70         31,5         28,3         Temporizador establecido 1           800 x 600         72         48,1         50,0         Temporizador establecido 1           800 x 600         75         46,9         49,5         Temporizador establecido 2           800 x 600         75         46,9         49,5         Temporizador establecido 2           XGA         1024 x 768         60         75,0         Temporizador establecido 2           XGA         1024 x 768         75         66,7         75,0                                                                                                    |               |                           | (1) Señal PC   |               |                |                                               |
| Inclus         Inclusion         [H-z]         [KH-z]         [MH-z]         Description EDB           VGA         640 x 480         60         31.5         25.2         Temporizador establecido 1           640 x 480         72         37.9         31.5         Temporizador establecido 1           640 x 480         75         37.5         31.5         Temporizador establecido 1           640 x 480         85         43.3         36.0         Temporizador establecido 1           640 x 480         85         43.3         36.0         Temporizador establecido 1           1BM         720 x 400         70         31.5         28.3         Temporizador establecido 1           800 x 600         66         35.1         36.0         Temporizador establecido 1         1           800 x 600         75         46.9         49.5         Temporizador establecido 2         2           800 x 600         85         53.7         56.3         1         1024 x 768         60         48.4         65.0         WGA: Temporizador establecido 2           XGA         1024 x 768         75         60.0         78.8         Temporizador establecido 2         YGA: Temporizador establecido 2           XGA         1024 x 768                                                                                                    | Modos         | Posolución                | Frecuencia V.  | Frecuencia H. | CLK de píxel   | Descripción EDID                              |
| VGA         640 x 480         60         31,5         25,2         Temporizador establecido 1           640 x 480         67         35,0         26,8         Temporizador establecido 1           640 x 480         72         37,9         31,5         Temporizador establecido 1           640 x 480         75         37,5         31,5         Temporizador establecido 1           640 x 480         85         43,3         36,0         Temporizador establecido 1           800 x 600         56         35,1         36,0         Temporizador establecido 1           800 x 600         60         37,9         40,0         Temporizador establecido 2           800 x 600         75         46,9         49,5         Temporizador establecido 2           800 x 600         85         53,7         56,3         Temporizador establecido 2           800 x 600         85         53,7         56,3         Temporizador establecido 2           XGA         1024 x 768         60         48,4         65,0         YGA: Temporizador establecido 2           XGA         1024 x 768         75         60,0         78,8         Temporizador establecido 2           Y Temporizador 1         1024 x 768         75         68,7         9                                                                                                    | 110005        | Resolucion                | [Hz]           | [KHz]         | [MHz]          |                                               |
| 640 x 480         67         35,0         26,8         Temporizador establecido 1           640 x 480         72         37,9         31,5         Temporizador establecido 1           640 x 480         85         43,3         36,0         Temporizador establecido 1           840 x 480         85         43,3         36,0         Temporizador establecido 1           840 x 480         85         43,3         36,0         Temporizador establecido 1           840 x 600         56         35,1         36,0         Temporizador establecido 1           800 x 600         60         37,9         40,0         Temporizador establecido 1           800 x 600         75         46,9         49,5         Temporizador establecido 2           800 x 600         85         53,7         56,3         Temporizador establecido 2           Apple, Mac II         832 x 624         75         49,1         57,3         Temporizador establecido 2           XGA         1024 x 768         60         48,4         65,0         Temporizador establecido 2           XGA         1024 x 768         75         60,0         78,8         Temporizador establecido 2           1024 x 768         120         99,0         137,8         Identi                                                                                                    | VGA           | 640 x 480                 | 60             | 31,5          | 25,2           | Temporizador establecido 1                    |
| 640 x 480         72         37,9         31,5         Temporizador establecido 1           640 x 480         75         37,5         31,5         Temporizador establecido 1           640 x 480         85         43,3         36,0         Temporizador establecido 1           IBM         720 x 400         70         31,5         28,3         Temporizador establecido 1           SVGA         800 x 600         60         37,9         40,0         Temporizador establecido 1           800 x 600         72         48,1         50,0         Temporizador establecido 2           800 x 600         75         46,9         49,5         Temporizador establecido 2           800 x 600         85         53,7         56,3         Temporizador establecido 2           XGA         1024 x 768         60         48,4         65,0         YGA: Temporizador establecido 2           XGA         1024 x 768         75         60,0         78,8         Temporizador establecido 2           XGA         1024 x 768         75         60,7         78,8         Temporizador establecido 2           XGA         1024 x 768         75         68,7         94,5         Temporizador establecido 2           1024 x 768         75                                                                                                    |               | 640 x 480                 | 67             | 35,0          | 26,8           | Temporizador establecido 1                    |
| 640 x 480         75         37,5         31,5         Temporizador establecido 1           IBM         720 x 400         70         31,5         28,3         Temporizador establecido 1           IBM         720 x 400         70         31,5         28,3         Temporizador establecido 1           SVGA         800 x 600         60         37,9         40,0         Temporizador establecido 1           800 x 600         72         48,1         50,0         Temporizador establecido 2           800 x 600         75         46,9         49,5         Temporizador establecido 2           800 x 600         75         49,1         57,3         Temporizador establecido 2           Apple, Mac II         832 x 624         75         49,1         57,3         Temporizador establecido 2           XGA         1024 x 768         60         48,4         65,0         WXGA: Temporizador establecido 2           XGA         1024 x 768         70         56,5         75,0         Temporizador establecido 2           XGA         1024 x 768         75         60,0         78,8         Temporizador establecido 2           1024 x 768         75         68,7         94,5         Identificación del Temporizador Estandar                                                                                                    |               | 640 x 480                 | 72             | 37,9          | 31,5           | Temporizador establecido 1                    |
| 640 x 480         85         43,3         36,0           IBM         720 x 400         70         31,5         28,3         Temporizador establecido 1           SVGA         800 x 600         56         35,1         36,0         Temporizador establecido 1           800 x 600         60         37,9         40,0         Temporizador establecido 2           800 x 600         72         48,1         50,0         Temporizador establecido 2           800 x 600         85         53,7         56,3         Temporizador establecido 2           Apple, Mac II         832 x 624         75         49,1         57,3         Temporizador establecido 2           XGA         1024 x 768         60         48,4         65,0         WXGA: Temporizador establecido 2           XGA         1024 x 768         70         56,5         75,0         Temporizador establecido 2           XGA         1024 x 768         75         60,0         78,8         Temporizador establecido 2           1024 x 768         75         68,7         94,5         Identificación del Temporizador establecido 2           1024 x 768         120         99,0         137,8         Identificación del Temporizador Están-<br>dar           1280 x 1024         75 <td></td> <td>640 x 480</td> <td>75</td> <td>37,5</td> <td>31,5</td> <td>Temporizador establecido 1</td>                                                                                                    |               | 640 x 480                 | 75             | 37,5          | 31,5           | Temporizador establecido 1                    |
| IBM         720 x 400         70         31,5         28,3         Temporizador establecido 1           SVGA         800 x 600         56         35,1         36,0         Temporizador establecido 1           800 x 600         72         48,1         50,0         Temporizador establecido 2           800 x 600         75         46,9         49,5         Temporizador establecido 2           800 x 600         85         53,7         56,3         Temporizador establecido 2           Apple, Mac II         832 x 624         75         49,1         57,3         Temporizador establecido 2           XGA         1024 x 768         60         48,4         65,0         WXGA: Temporizador establecido 2           XGA         1024 x 768         70         56,5         75,0         Temporizador establecido 2           XGA         1024 x 768         75         60,0         78,8         Temporizador establecido 2           1024 x 768         75         60,0         78,8         Temporizador establecido 2           1024 x 768         120         99,0         137,8         Identificación del Temporizador Están-<br>dar           4200 x 1024         72         77,0         133,0            QuadVGA         1280 x                                                                                                    |               | 640 x 480                 | 85             | 43,3          | 36,0           |                                               |
| SVGA         800 x 600         56         35,1         36,0         Temporizador establecido 1           800 x 600         60         37,9         40,0         Temporizador establecido 1           800 x 600         72         48,1         50,0         Temporizador establecido 2           800 x 600         85         53,7         56,3         Imporizador establecido 2           Apple, Mac II         832 x 624         75         49,1         57,3         Temporizador establecido 2           XGA         1024 x 768         60         48,4         65,0         XGA: Temporizador establecido 2           XGA         1024 x 768         70         56,5         75,0         Temporizador establecido 2           XGA         1024 x 768         75         60,0         78,8         Temporizador establecido 2           1024 x 768         75         60,0         78,8         Temporizador establecido 2           1024 x 768         120         99,0         137,8         Identificación del Temporizador establecido 2           XGA         1024 x 768         120         99,0         137,8         Identificación del Temporizador establecido 2           XGA         1280 x 1024         72         77,0         133,0         Identificación del Tempo                                                                                                    | IBM           | 720 x 400                 | 70             | 31,5          | 28,3           | Temporizador establecido 1                    |
| 800 x 600         60         37,9         40,0         Temporizador establecido 1           800 x 600         72         48,1         50,0         Temporizador establecido 2           800 x 600         75         46,9         49,5         Temporizador establecido 2           Apple, Mac II         832 x 624         75         49,1         57,3         Temporizador establecido 2           XGA         1024 x 768         60         48,4         65,0         WXGA: Temporizador establecido 2           XGA         1024 x 768         60         48,4         65,0         YGA: Temporizador establecido 2           XGA         1024 x 768         70         56,5         75,0         Temporizador establecido 2           1024 x 768         75         60,0         78,8         Temporizador establecido 2         y temporizador establecido 2           1024 x 768         75         68,7         94,5         Identificación del Temporizador establecido 2           1024 x 768         120         99,0         137,8         Identificación del Temporizador establecido 2           XGA         1280 x 1024         75         68,7         100,0         Temporizador establecido 2           XGA         1280 x 1024         75         68,7         100,0                                                                                                    | SVGA          | 800 x 600                 | 56             | 35,1          | 36,0           | Temporizador establecido 1                    |
| 800 x 600         72         48,1         50,0         Temporizador establecido 2           800 x 600         85         53,7         56,3         Temporizador establecido 2           Apple, Mac II         832 x 624         75         49,1         57,3         Temporizador establecido 2           XGA         1024 x 768         75         49,1         57,3         Temporizador establecido 2           XGA         1024 x 768         60         48,4         65,0         XGA: Temporizador establecido 2           XGA         1024 x 768         70         56,5         75,0         Temporizador establecido 2           XGA         1024 x 768         75         60,0         78,8         Temporizador establecido 2           XGA         1024 x 768         75         60,0         78,8         Temporizador establecido 2           1024 x 768         75         60,0         78,8         Temporizador establecido 2           1024 x 768         120         99,0         137,8         Identificación del Temporizador Están-<br>dar           1024 x 768         120         99,0         137,8         Identificación del Temporizador Están-<br>dar           Apple, Mac II         1152 x 870         75         68,7         100,0         Temporizador establ                                                                                                    |               | 800 x 600                 | 60             | 37,9          | 40,0           | Temporizador establecido 1                    |
| $ \begin{array}{c c c c c c c c c c c c c c c c c c c $                                                                                                    |               | 800 x 600                 | 72             | 48,1          | 50,0           | Temporizador establecido 2                    |
| 800 x 6008553,756,3Apple, Mac II832 x 6247549,157,3Temporizador establecido 2XGA $A_{1024 x 768}$ $A_{60}$ $A_{48,4}$ $A_{65,0}$ WXGA: Temporizador establecido 2<br>y Temporizador establecido 2<br>y Temporizador establecido 2XGA $1024 x 768$ 7056,575,0Temporizador establecido 21024 x 7687056,575,0Temporizador establecido 21024 x 7687560,078,8Temporizador establecido 21024 x 7688568,794,51024 x 76812099,0137,8Identificación del Temporizador Están<br>darApple, Mac II1152 x 8707568,7100,0Temporizador establecido 2XGA1280 x 10247277,0133,0Identificación del Temporizador Están<br>darQuadVGA1280 x 9606060,0101,3Identificación del Temporizador Están-<br>darUXGA1600 x 12006075,2130,0Identificación del Temporizador Están-<br>darUXGA1600 x 12006065,3121,8Identificación del Temporizador Están-<br>darUXGA1600 x 12006067,5148,5Identificación del Temporizador Están-<br>darUXGA1920 x 10806067,5148,5Identificación del Temporizador Están-<br>dar                                                                                                    |               | 800 x 600                 | 75             | 46,9          | 49,5           | Temporizador establecido 2                    |
| Apple, Mac II $832 \times 624$ 75 $49,1$ $57,3$ Temporizador establecido 2XGA $1024 \times 768$ $60$ $48,4$ $65,0$ $KGA:$ Temporizador establecido 21024 $\times 768$ 70 $56,5$ 75,0Temporizador Detallado (Nativo)/<br>Bloque del descriptor 11024 $\times 768$ 70 $56,5$ 75,0Temporizador establecido 21024 $\times 768$ 75 $60,0$ 78,8Temporizador establecido 21024 $\times 768$ 85 $68,7$ 94,511024 $\times 768$ 120 $99,0$ $137,8$ Identificación del Temporizador Están<br>darApple, Mac II1152 $\times 870$ 75 $68,7$ 100,0Temporizador establecido 2 $XGA$ 1280 $\times 1024$ 7277,0133,01 $Apple, Mac II11280 \times 10247580,0135,0Temporizador establecido 2QuadVGA1280 \times 10247575,2130,01QuadVGA1280 \times 9607575,2130,01UXGA1600 \times 12006067,5148,51WUXGA1920 \times 10806067,5148,51WUXGA1920 \times 12006075,0161,0Identificación del Temporizador Están-dar$                                                                                                    |               | 800 x 600                 | 85             | 53,7          | 56,3           |                                               |
| XGA         1024 x 768         60         48,4         65,0         WXGA: Temporizador establecido 2<br>y Temporizador establecido 2<br>y Temporizador Detallado (Nativo)/<br>Bloque del descriptor 1           1024 x 768         70         56,5         75,0         Temporizador establecido 2           1024 x 768         70         56,5         75,0         Temporizador establecido 2           1024 x 768         75         60,0         78,8         Temporizador establecido 2           1024 x 768         85         68,7         94,5            1024 x 768         120         99,0         137,8         Identificación del Temporizador Están-<br>dar           Apple, Mac II         1152 x 870         75         68,7         100,0         Temporizador reservado del fabricante<br>dar           XSGA         1280 x 1024         72         77,0         133,0            QuadVGA         1280 x 1024         75         80,0         135,0         Temporizador establecido 2           WXGA:         1280 x 1024         75         75,2         130,0         Identificación del Temporizador Están-<br>dar           QuadVGA         1280 x 960         75         75,2         130,0         Identificación del Temporizador Están-<br>dar           UXGA         1600 x 1200         60 <td>Apple, Mac II</td> <td>832 x 624</td> <td>75</td> <td>49,1</td> <td>57,3</td> <td>Temporizador establecido 2</td>                                                                                                    | Apple, Mac II | 832 x 624                 | 75             | 49,1          | 57,3           | Temporizador establecido 2                    |
| XGA $1024 \times 768$ $60$ $48,4$ $65,0$ XGA: Temporizador establecido 2<br>y Temporizador Detallado (Nativo)/<br>Bloque del descriptor 11024 $\times 768$ 7056,575,0Temporizador establecido 21024 $\times 768$ 7560,078,8Temporizador establecido 21024 $\times 768$ 8568,794,51024 $\times 768$ 12099,0137,8Identificación del Temporizador Están-<br>dar1024 $\times 768$ 12099,0137,8Identificación del Temporizador Están-<br>darApple, Mac II1152 $\times 870$ 7568,7100,0Temporizador reservado del fabricante<br>darSXGA1280 $\times 1024$ 7277,0133,0QuadVGA1280 $\times 1024$ 7580,0135,0Temporizador establecido 2QuadVGA1280 $\times 960$ 6066,3121,8UXGA1600 $\times 1200$ 6075,0161,0Identificación del Temporizador Están-<br>darHD Completa1920 $\times 1020$ 6075,0161,0Identificación del Temporizador Están-<br>darHD Completa1920 $\times 1020$ 6067,5148,5WUXGA1920 $\times 1200$ 6067,5148,5blanco reducido                                                                                                    |               |                           |                |               |                | WXGA: Temporizador establecido 2              |
| XGA       1024 X 708       600       40,4       60,0       y Temporizador Detallado (Nativo)/<br>Bloque del descriptor 1         1024 X 768       70       56,5       75,0       Temporizador establecido 2         1024 X 768       75       60,0       78,8       Temporizador establecido 2         1024 X 768       85       68,7       94,5       Identificación del Temporizador Están-<br>dar         1024 X 768       120       99,0       137,8       Identificación del Temporizador Están-<br>dar         Apple, Mac II       1152 x 870       75       68,7       100,0       Temporizador reservado del fabricante<br>dar         XGA       1280 x 1024       72       77,0       133,0       Identificación del Temporizador Están-<br>dar         QuadVGA       1280 x 1024       72       77,0       133,0       Identificación del Temporizador Están-<br>dar         QuadVGA       1280 x 960       60       60,0       101,3       Identificación del Temporizador Están-<br>dar         UXGA       1600 x 1200       60       75,0       75,2       130,0       Identificación del Temporizador Están-<br>dar         UXGA       1600 x 1200       60       75,0       161,0       Identificación del Temporizador Están-<br>dar         HD Completa       1920 x 1080       60       67,                                                                                                    | YCA           | 1024 v 769                | 60             | 19.1          | 65.0           | XGA: Temporizador establecido 2               |
| Image: second second  | XGA           | 1024 × 700                | 00             | 40,4          | 00,0           | y Temporizador Detallado (Nativo)/            |
| Image: Mark Mark Mark Mark Mark Mark Mark Mark                                                                                                    |               |                           |                |               |                | Bloque del descriptor 1                       |
| Index view         1024 x 768         75         60,0         78,8         Temporizador establecido 2           Index view         1024 x 768         85         68,7         94,5         Identificación del Temporizador Están dar           Index view         1024 x 768         120         99,0         137,8         Identificación del Temporizador Están dar           Apple, Mac II         1152 x 870         75         68,7         100,0         Temporizador reservado del fabricante           SXGA         1280 x 1024         60         64,0         108,0         Imporizador reservado del fabricante           QuadVGA         1280 x 1024         72         77,0         133,0         Imporizador establecido 2           QuadVGA         1280 x 960         60         60,0         101,3         Identificación del Temporizador Están dar           SXGA+         1400 x 1050         60         65,3         121,8         Imporizador Están dar           UXGA         1600 x 1200         60         75,0         161,0         Identificación del Temporizador Están dar           HD Completa         1920 x 1080         60         67,5         148,5         Imporizador Están dar                                                                                                    |               | 1024 x 768                | 70             | 56,5          | 75,0           | Temporizador establecido 2                    |
| 1024 x 768       85       68,7       94,5         1024 x 768       120       99,0       137,8       Identificación del Temporizador Están dar         Apple, Mac II       1152 x 870       75       68,7       100,0       Temporizador reservado del fabricante         SXGA       1280 x 1024       60       64,0       108,0       1280 x 1024       72         1280 x 1024       72       77,0       133,0       1280 x 1024       75       80,0       135,0       Temporizador establecido 2         QuadVGA       1280 x 1024       75       80,0       135,0       Temporizador establecido 2         QuadVGA       1280 x 960       60       60,0       101,3       Identificación del Temporizador Están dar         SXGA+       1400 x 1050       60       65,3       121,8       Identificación del Temporizador Están dar         UXGA       1600 x 1200       60       75,0       161,0       Identificación del Temporizador Están dar         HD Completa       1920 x 1080       60       67,5       148,5       Identificación del Temporizador Están dar                                                                                                    |               | 1024 x 768                | 75             | 60,0          | 78,8           | Temporizador establecido 2                    |
| 1024 x 768         120         99,0         137,8         Identificación del Temporizador Están dar           Apple, Mac II         1152 x 870         75         68,7         100,0         Temporizador reservado del fabricante           SXGA         1280 x 1024         60         64,0         108,0            1280 x 1024         72         77,0         133,0             QuadVGA         1280 x 960         60         60,0         101,3         Identificación del Temporizador Están dar           1280 x 960         75         75,2         130,0         Identificación del Temporizador Están dar           1280 x 960         75         75,2         130,0         Identificación del Temporizador Están dar           1280 x 960         75         75,2         130,0         Identificación del Temporizador Están dar           1280 x 960         75         75,2         130,0         Identificación del Temporizador Están dar           UXGA         1600 x 1200         60         65,3         121,8         Identificación del Temporizador Están dar           HD Completa         1920 x 1080         60         67,5         148,5         Identificación del Temporizador Están dar           WUXGA         1920 x 1200         60         74 </td <td></td> <td>1024 x 768</td> <td>85</td> <td>68,7</td> <td>94,5</td> <td></td>                                                                                                    |               | 1024 x 768                | 85             | 68,7          | 94,5           |                                               |
| Apple, Mac II         1152 x 870         75         68,7         100,0         Temporizador reservado del fabricante           SXGA         1280 x 1024         60         64,0         108,0         1280 x 1024         72         77,0         133,0         100,0         Temporizador reservado del fabricante           QuadVGA         1280 x 1024         72         77,0         133,0         Temporizador establecido 2           QuadVGA         1280 x 960         60         60,0         101,3         Identificación del Temporizador Estándar           1280 x 960         75         75,2         130,0         Identificación del Temporizador Estándar           SXGA+         1400 x 1050         60         65,3         121,8         Identificación del Temporizador Estándar           UXGA         1600 x 1200         60         75,0         161,0         Identificación del Temporizador Estándar           HD Completa         1920 x 1080         60         67,5         148,5         Identificación del Temporizador Estándar           WUXGA         1920 x 1200         60         74         154         blanco reducido                                                                                                    |               | 1024 x 768                | 120            | 99,0          | 137,8          | Identificación del Temporizador Están-        |
| Nyppi, matrix       1102 x 010       10       00,0       100,0       100,0       100,0         SXGA       1280 x 1024       60       64,0       108,0       133,0       1280 x 1024       72       77,0       133,0         QuadVGA       1280 x 960       60       60,0       101,3       Identificación del Temporizador Estándar         1280 x 960       75       75,2       130,0       Identificación del Temporizador Estándar         1280 x 960       75       75,2       130,0       Identificación del Temporizador Estándar         1280 x 960       75       75,2       130,0       Identificación del Temporizador Estándar         UXGA       1600 x 1050       60       65,3       121,8       Identificación del Temporizador Estándar         HD Completa       1920 x 1080       60       67,5       148,5       Identificación del Temporizador Estándar         WUXGA       1920 x 1200       60       74       154       blanco reducido                                                                                                    | Apple Mac II  | 1152 x 870                | 75             | 68.7          | 100.0          | Temporizador reservado del fabricante         |
| 1200 x 1024       72       77,0       133,0         1280 x 1024       72       77,0       133,0         1280 x 1024       75       80,0       135,0       Temporizador establecido 2         QuadVGA       1280 x 960       60       60,0       101,3       Identificación del Temporizador Están-<br>dar         1280 x 960       75       75,2       130,0       Identificación del Temporizador Están-<br>dar         1280 x 960       75       75,2       130,0       Identificación del Temporizador Están-<br>dar         1280 x 960       75       75,2       130,0       Identificación del Temporizador Están-<br>dar         UXGA       1600 x 1200       60       65,3       121,8         UXGA       1920 x 1080       60       67,5       148,5         WUXGA       1920 x 1200       60       74       154       blanco reducido                                                                                                    | SXGA          | 1280 x 1024               | 60             | 64.0          | 108,0          |                                               |
| 1200 x 1024       12       11,0       100,0         1280 x 1024       75       80,0       135,0       Temporizador establecido 2         QuadVGA       1280 x 960       60       60,0       101,3       Identificación del Temporizador Estándar         1280 x 960       75       75,2       130,0       Identificación del Temporizador Estándar         SXGA+       1400 x 1050       60       65,3       121,8         UXGA       1600 x 1200       60       75,0       161,0       Identificación del Temporizador Estándar         HD Completa       1920 x 1080       60       67,5       148,5          WUXGA       1920 x 1200       60       74       154       blanco reducido                                                                                                    | UNUN          | 1280 x 1024               | 72             | 77.0          | 133.0          |                                               |
| QuadVGA         1280 x 960         60         60,0         101,3         Identificación del Temporizador Están<br>dar           1280 x 960         75         75,2         130,0         Identificación del Temporizador Están<br>dar           SXGA+         1400 x 1050         60         65,3         121,8         Identificación del Temporizador Están<br>dar           UXGA         1600 x 1200         60         75,0         161,0         Identificación del Temporizador Están<br>dar           HD Completa         1920 x 1080         60         67,5         148,5         Identificación del Temporizador Están-<br>dar                                                                                                    |               | 1280 x 1024               | 75             | 80.0          | 135.0          | Temporizador establecido 2                    |
| QuadVGA       1280 x 960       60       60,0       101,3       Identification del Temporizador Estandar         1280 x 960       75       75,2       130,0       130,0       1400 x 1050       60       65,3       121,8       121,8       1400 x 1050       60       65,3       121,8       1600 x 1200       60       75,0       161,0       Identificación del Temporizador Estándar         HD Completa       1920 x 1080       60       67,5       148,5       148,5       1400 x 1200       60       74       154       blanco reducido                                                                                                    |               | 1200 x 1024               | 10             | 00,0          | 100,0          | Identificación del Temporizador Están-        |
| 1280 x 960       75       75,2       130,0         SXGA+       1400 x 1050       60       65,3       121,8         UXGA       1600 x 1200       60       75,0       161,0       Identificación del Temporizador Están-<br>dar         HD Completa       1920 x 1080       60       67,5       148,5         WUXGA       1920 x 1200       60       74       154       blanco reducido                                                                                                    | QuadVGA       | 1280 x 960                | 60             | 60,0          | 101,3          | dar                                           |
| SXGA+       1400 x 1050       60       65,3       121,8         UXGA       1600 x 1200       60       75,0       161,0       Identificación del Temporizador Estándar         HD Completa       1920 x 1080       60       67,5       148,5         WUXGA       1920 x 1200       60       74       154       blanco reducido                                                                                                    |               | 1280 x 960                | 75             | 75,2          | 130,0          |                                               |
| UXGA1600 x 12006075,0161,0Identificación del Temporizador Están<br>darHD Completa1920 x 10806067,5148,5WUXGA1920 x 12006074154blanco reducido                                                                                                    | SXGA+         | 1400 x 1050               | 60             | 65,3          | 121,8          |                                               |
| HD Completa         1920 x 1080         60         67,5         148,5           WUXGA         1920 x 1200         60         74         154         blanco reducido                                                                                                    | UXGA          | 1600 x 1200               | 60             | 75,0          | 161,0          | Identificación del Temporizador Están-<br>dar |
| WUXGA         1920 x 1200         60         74         154         blanco reducido                                                                                                    | HD Completa   | 1920 x 1080               | 60             | 67,5          | 148,5          |                                               |
|                                                                                                    | WUXGA         | 1920 x 1200               | 60             | 74            | 154            | blanco reducido                               |
| (2) Sincronización ancha extendida                                                                                                    |               |                           |                | (2) Sinc      | ronización and | cha extendida                                 |

| WXGA           | 1280 x 720                | 60                                                                                    | 44,8             | 74,2           | Identificación del Temporizador Están-<br>dar                                                                         |  |
|----------------|---------------------------|---------------------------------------------------------------------------------------|------------------|----------------|----------------------------------------------------------------------------------------------------|--|
|                | 1280 x 800                | 60                                                                                    | 49,6             | 83,5           | WXGA: Temporizador detallado (Nati-<br>vo)/Bloque del descriptor 1 XGA: Iden-<br>tificación del Temporizador Estándar |  |
|                | 1366 x 768                | 60                                                                                    | 47,7             | 84,8           |                                                                                                    |  |
|                | 1440 x 900                | 60                                                                                    | 59,9             | 106,5          | Identificación del Temporizador Están-<br>dar                                                                         |  |
| WSXGA+         | 1680 x 1050               | 60                                                                                    | 65,3             | 146,3          | WXGA: Identificación del Temporiza-<br>dor Estándar<br>XGA: N/A                                                       |  |
|                | 1920 x 720                | 60                                                                                    | 44,35            | 92,25          |                                                                                                    |  |
|                |                           | (3) HDMI - Seña                                                                       | al de vídeo      |                | 1                                                                                                    |  |
| 640 x 480p     | 640 x 480                 | 59,94 / 60                                                                            | 31,5             | 25,2           | Descriptor de vídeo corto del tempori-<br>zador CEA EDID                                                              |  |
| 480i           | 720 x 480<br>(1440 x 480) | 59,94 (29,97)                                                                         | 15,7             | 13,5           | Descriptor de vídeo corto del tempori-<br>zador CEA EDID                                                              |  |
| 576i           | 720 x 576<br>(1440 x 576) | 50 (25)                                                                               | 15,6             | 13,5           | Descriptor de vídeo corto del tempori-<br>zador CEA EDID                                                              |  |
| 480p           | 720 x 480                 | 59,94                                                                                 | 31,5             | 27,0           | Descriptor de vídeo corto del tempori-<br>zador CEA EDID                                                              |  |
| 576p           | 720 x 576                 | 50                                                                                    | 31,3             | 27,0           | Descriptor de vídeo corto del tempori-<br>zador CEA EDID                                                              |  |
| 720p           | 1280 x 720                | 60                                                                                    | 45,0             | 74,25          | Descriptor de vídeo corto (nativo) de<br>temporizador CEA EDID                                                        |  |
| 720p           | 1280 x 720                | 50                                                                                    | 37,5             | 74,25          | Descriptor de vídeo corto (nativo) de<br>temporizador CEA EDID                                                        |  |
| 1080i          | 1920 x 1080               | 60 (30)                                                                               | 33,8             | 74,25          | Descriptor de vídeo corto del tempori-<br>zador CEA EDID                                                              |  |
| 1080i          | 1920 x 1080               | 50 (25)                                                                               | 28,1             | 74,25          | Descriptor de vídeo corto del tempori-<br>zador CEA EDID                                                              |  |
| 1080p          | 1920 x 1080               | 23,98 / 24                                                                            | 27,0             | 74,25          | Descriptor de vídeo corto del tempori-<br>zador CEA EDID                                                              |  |
| 1080p          | 1920 x 1080               | 60                                                                                    | 67,5             | 148,5          | Descriptor de vídeo corto del tempori-<br>zador CEA EDID                                                              |  |
| 1080p          | 1920 x 1080               | 50                                                                                    | 56,3             | 148,5          | Descriptor de vídeo corto del tempori-<br>zador CEA EDID                                                              |  |
|                |                           | (4) Señal de vío                                                                      | leo - temporizad | or 3D obligat  | orio HDMI                                                                                                    |  |
|                | 720p                      | 50                                                                                    | 75               | 148,5          | Descriptor de vídeo corto del tempori-<br>zador CEA EDID                                                              |  |
| Frame Packing  | 720p                      | 59,94 / 60                                                                            | 90               | 148,5          | Descriptor de vídeo corto del tempori-<br>zador CEA EDID                                                              |  |
|                | 1080p                     | 23,98 / 24                                                                            | 54               | 148,5          | Descriptor de vídeo corto del tempori-<br>zador CEA EDID                                                              |  |
|                | 720p                      | 50                                                                                    | 37,5             | 74,25          | Descriptor de vídeo corto del tempori-<br>zador CEA EDID                                                              |  |
| Top-and-Bottom | 720p                      | 59,94 / 60                                                                            | 45,0             | 74,25          | Descriptor de vídeo corto del tempori-<br>zador CEA EDID                                                              |  |
|                | 1080p                     | 23,98 / 24                                                                            | 27,0             | 74,25          | Descriptor de vídeo corto del tempori-<br>zador CEA EDID                                                              |  |
|                |                           | (5) Rango de fr                                                                       | ecuencia de señ  | al de entrada  |                                                                                                    |  |
|                |                           | Analogico: th = 15 kHz ~ 100 kHz, fv = 24 Hz ~ 120 Hz, Ratio de píxel máx.: 162,5 MHz |                  |                |                                                                                                    |  |
|                |                           | Digital (HDMI):<br>MHz                                                                | fh = 15 kHz ~ 10 | 0 kHz, fv = 24 | Hz ~ 120 Hz, Ratio de píxel máx.: 200                                                                                 |  |

## Instalación y montaje en techo

- 1. Para no dañar el proyector, utilice el soporte para el techo de Optoma.
- 2. Si desea utilizar un montaje de techo de otros fabricantes, asegúrese de que los tornillos utilizados para fijar el proyector cumplen las siguientes especificaciones:
  - Tipo de tornillo: M4\*4
  - Longitud mínima del tornillo: 14 mm

Nota: Observe que los daños resultantes de la instalación incorrecta anulará la garantía.

#### Advertencia:

- 1. Si adquiere un sistema de montaje de techo de otra empresa, asegúrese de que utiliza el tamaño de tornillo correcto. El tamaño de tornillo variará según el grosor de la placa de montaje.
- 2. Asegúrese de mantener una distancia de al menos 10 cm entre el techo y la parte inferior del proyector.
- 3. Evite instalar el proyector cerca de una fuente de calor.

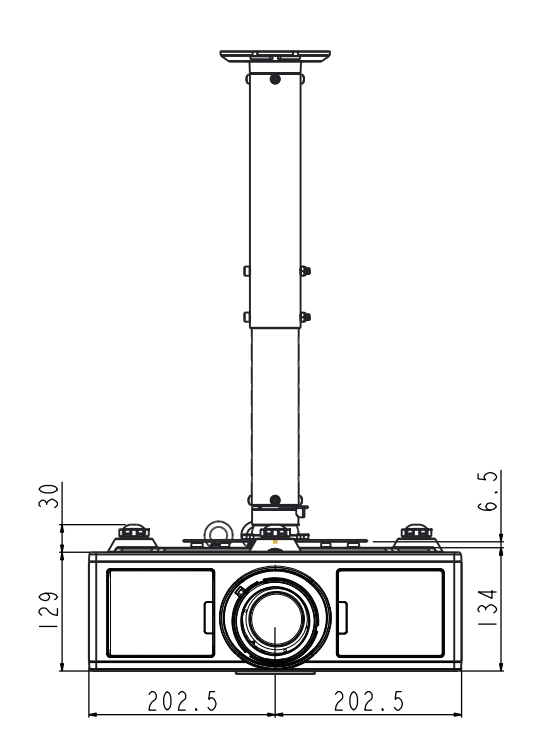

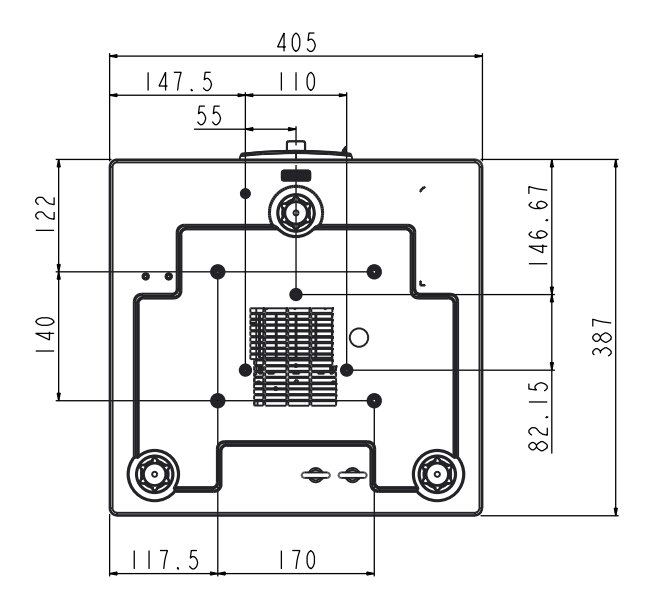

## Oficinas globales de Optoma

Para obtener asistencia técnica póngase en contacto con su oficina local.

#### **Estados Unidos**

3178 Laurelview Ct. Fremont, CA 94538, USA www.optomausa.com

#### Canadá

3178 Laurelview Ct. Fremont, CA 94538, USA www.optomausa.com

#### América Latina

3178 Laurelview Ct. Fremont, CA 94538, USA www.optomausa.com

#### Europa

Unit 1, Network 41, Bourne End Mills Hemel Hempstead, Herts, HP1 2UJ, United Kingdom www.optoma.eu Tel. de asistencia técnica: +44 (0)1923 691865

44 (0) 1923 691 800 +44 (0) 1923 691 888 service@tsc-europe.com

(0) 36 820 0252

+31 (0) 36 548 9052

#### **Benelux BV**

Randstad 22-123 1316 BW Almere The Netherlands www.optoma.nl

#### Francia

Bâtiment E 81-83 avenue Edouard Vaillant 92100 Boulogne Billancourt, France

#### España

C/ José Hierro, 36 Of. 1C 28522 Rivas Vacia Madrid, España

#### Alemania

Wiesenstrasse 21 W D40549 Düsseldorf, Alemania

**U** 888-289-6786 **[**] 510-897-8601 services@optoma.com

**U** 888-289-6786 510-897-8601 services@optoma.com

888-289-6786 510-897-8601 services@optoma.com

#### Escandinavia Lerpeveien 25

3040 Drammen Noruega

PO.BOX 9515 3038 Drammen Noruega

#### Corea

WOOMI TECH.CO., LTD. 4F,Minu Bldg.33-14, Kangnam-Ku, 🚺 +82+2+34430004 seoul,135-815, KOREA

Japón

東京都足立区綾瀬3-25-18 株式会社オーエス コンタクトセンター:0120-380-495

#### Taiwán

12F., No. 213, Sec. 3, Beixin Rd., Xindian Dist., New Taipei City 231, Taiwan, R.O.C. www.optoma.com.tw

#### Hong Kong

Unit A, 27/F Dragon Centre, 79 Wing Hong Street, Cheung Sha Wan, Kowloon, Hong Kong

#### China

5F, No. 1205, Kaixuan Rd., Changning District Shanghai, 200052, China

( +47 32 98 89 90 +47 32 98 89 99 info@optoma.no

+82+2+34430005

s info@os-worldwide.com www.os-worldwide.com

+886-2-8911-8600 +886-2-8911-6550 services@optoma.com.tw asia.optoma.com

+852-2396-8968 +852-2370-1222 www.optoma.com.hk

+86-21-62947376 +86-21-62947375 www.optoma.com.cn

**(** +34 91 499 06 06 +34 91 670 08 32

**(** +33 1 41 46 12 20

**=** +33 1 41 46 94 35

savoptoma@optoma.fr

49 (0) 211 506 6670 +49 (0) 211 506 66799 sinfo@optoma.de

## www.optoma.com